# Tartalomjegyzék

| Outlook Express e-mail fiók beállítása            | 2  |
|---------------------------------------------------|----|
| Outlook Express e-mail fiók módosítása.           | 5  |
| Outlook 2003 e-mail fiók beállítása               | 7  |
| Outlook 2003 e-mail fiók módosítása               |    |
| Outlook 2007 e-mail fiók beállítása               | 13 |
| Outlook 2007 e-mail beállítások módosítása:       |    |
| Outlook 2010 e-mail fiók beállítása               | 20 |
| Outlook 2010 E-Mail fiók módosítása:              | 24 |
| Outlook 2013 e-mail fiók beállítása               | 27 |
| Outlook 2013 e-mail fiók módosítás                |    |
| Windows Live Mail e-mail fiók beállítása          | 35 |
| Windows Live Mail e-mail beállítások módosítása   |    |
| Opera Mail e-mail beállítások                     | 40 |
| Opera Mail e-mail beállítások módosítása          | 43 |
| Mozilla Thunderbird e-mail fiók beállítása        | 45 |
| Mozilla Thunderbird e-mail beállítások módosítása | 49 |
| Android Email fiók beállítása                     | 52 |

## Levelezéshez kapcsolódó alapfogalmak

#### Рор3

A levelek letöltésére napjainkban a legelterjedtebb protocol (Post Office Protocol version 3 egy alkalmazás szintű protokoll, melynek segítségével az e-mail kliensek egy meglévő internet kapcsolaton keresztül letölthetik az elektronikus leveleket a kiszolgálóról.

#### IMAP

Az IMAP (Internet Message Access Protocol) is egy alkalmazásrétegbeli protokoll, amely segítségével a leveleinkhez férhetünk hozzá. A POP3 mellett a legelterjedtebb levéllekérési internetszabvány. A legtöbb modern szerver és kliens is támogatja használatát. A levelek nem töltődnek le, a kliens csak cache-eli őket, ezáltal csökken a hálózati forgalom, a kliens háttértárigénye, a levelek bárhol elérhetővé válnak.

Mivel a levelek a levelező szerveren maradnak, a rendelkezésre álló postafiók mérete miatt fokozottan figyelni kell a postaláda karbantartására, a felesleges levelek manuális eltávolítására.

#### WEBMAIL

A levelek bármely Internet-kapcsolattal rendelkező számítógépről történő elérésére szolgál, egyszerű webböngésző program használatával, anélkül, hogy az adott gépen bármilyen kliensprogramot be kellene állítani. A webmail a postaláda karbantartásának eszköze is lehet. Amennyiben a kiszolgálón (is) tárolja a leveleit, azok az e-mail fiókjának tárhelyét fogják foglalni, így akár olyan helyzet is előállhat, hogy a tárhelye betelik! A tárhely végleges felszabadítása a WebMail-be való bejelentkezéssel, és az ott tárolt e-mailek végleges törlésével szabadítható fel, amit a következő címen tehet

meg: WebMail bejelentkezés

#### SMTP

Az <u>SMTP</u> a Simple Mail Transfer Protocol rövidítése, ami egy kommunikációs protokoll az e-mailek Interneten történő továbbítására. A levelező kliensek is ezt a protocolt használják a levelek elküldéséhez.

#### SMTP hitelesítés

Elektronikus levél küldése előtt a levélküldő kiszolgáló (SMTP szerver) megköveteli, hogy a levelező kliens egy, a szerveren létező azonosítóval és hozzá tartozó jelszóval jelentkezzen be ("azonosítsa magát"), mielőtt továbbítaná a címzettnek. Az <u>SMTP hitelesítés</u> megkövetelésének elsődleges célja a kéretlen levelek küldésének megakadályozása.

Forrás:

http://hu.wikipedia.org/wiki/POP3 http://hu.wikipedia.org/wiki/Simple Mail Transfer Protocol http://hu.wikipedia.org/wiki/IMAP

# Outlook Express e-mail fiók beállítása

Miután sikeresen feltelepítette és elindította a programot, egy Varázsló fogadja Önt. Első lépésként adja meg a nevét, olyan formában, ahogy szeretné, hogy a címzettek lássák. Legjobban a postai levél borítékjára írott feladó nevéhez hasonlítható.

|         | No. and a second                                                                                                    |                                                             |                                    |                        |                         |
|---------|----------------------------------------------------------------------------------------------------|-------------------------------------------------------------|------------------------------------|------------------------|-------------------------|
|         | 🗐 Outlook Express                                                                                                    | Internetcsatlakozás varázsl                                 | í                                  | (                      | ×                       |
|         | Fájl Szerkesztés                                                                                                    | Neve                                                        |                                    | ×                      |                         |
|         | S Outlook Exp                                                                                                    | E-mail küldésekor neve a ki<br>megjelen íteni kívánt nevet. | menő üzenet Feladó mezőjében fog m | negjelenni. Adja meg a | -                       |
|         | Outlook Express                                                                                                    | Megjelenített név:                                          | Minta Példa<br>Például: Tót Béla   |                        | - and                   |
|         | Beérkezeti     Seérkezeti     Sézendő     Galakaidőtt elev     Galakaidőtt eleve     Galakaidőtt eleve     Galakaidótt eleve     Galakaidótt eleve     Galakaidótt eleve     Galakaidótt eleve     Galakaidótt eleve     Galakaidótt eleve     Galakaidótt eleve     Galakaidótt eleve     Galakaidótt eleve     Galakaidótt elevee     Galakaidótt elevee     Galakaidótt elevee     Galakaidótt elevee     Galakaidótt elevee     Galakaidótt elevee     Galakaidótt elevee     Galakaidótt elevee     Galakaidótt elevee     Galakaidótt elevee     Galakaidótt elevee     Galakaidótt elevee     Galakaidótt elevee     Galakaidótt eleveeeeeeeeeeeeeeeeeeeeeeeeeeeeeeeee |                                                             |                                    |                        | 5                       |
|         | Partnerek 🔻                                                                                                    |                                                             | ß                                  |                        | ALC: NO.                |
|         | Nincsenek megjeleníthető<br>név létrehozásához k<br>Partnerek gom                                                                                                    |                                                             |                                    |                        |                         |
|         | and the second second second                                                                                                    |                                                             | < Vissza                           | Tovább > Mégse         |                         |
|         |                                                                                                    |                                                             |                                    |                        | Lomtár                  |
| 🦺 Start | 🗐 Outlook Express                                                                                                    |                                                             |                                    | HU                     | <ul><li>22:51</li></ul> |

Ezután a program az e-mail címét kéri.

Az e-mail cím a következőképpen nézhet ki:

✓ minta@tolna.net

|         | in les                                                                                                    |                                                                                  | -     |        |
|---------|----------------------------------------------------------------------------------------------------|----------------------------------------------------------------------------------|-------|--------|
|         | 🗐 Outlook Express                                                                                                    | Internetcsatlakozás varázsló                                                     |       |        |
|         | Fájl Szerkesztés                                                                                                    | Internetes e-mail cím                                                            | 彩     |        |
| - 19    | Levél létre K                                                                                                    | Az e-mail cím az a cím, amelynek segítségével mások kapcsolatba léphetnek Ünnel. |       |        |
|         | Mappák<br>Dutlook Express<br>Helyi mappák<br>Melyi mappák<br>Meérkezeti<br>Sostázandó<br>Elküldött elen<br>Mirölt eleme<br>Nirölt eleme<br>Nirölt eleme | E-mail cím: <u>minta@tolna.net</u><br>Például: totbela@microsoft.com             |       |        |
|         | Partnerek ▼<br>Nincsenek megjelenîtheti<br>név létrehozásához k<br>Partnerek gom                                                                        |                                                                                  |       |        |
|         |                                                                                                    | < Vissza Toyább >                                                                | Mégse | Lomtár |
| 🐴 Start | 🕼 Outlook Express                                                                                                    |                                                                                  | HU 🔇  | 22:51  |

A következő lépésben a levelezési kiszolgáló típusát és nevét kell megadnia. A fenti legördülő menüben a POP3 legyen kiválasztva. A Beérkező levelek kiszolgálója, valamint a Kimenő levelek kiszolgálója mezőkbe mail.tolna.net legyen bírva. Az adatok megadása után kattintson a Tovább gombra.

| 50.23             | the second                                                                            |                                                                                                    | L. B. M.                                                                                                    |
|-------------------|---------------------------------------------------------------------------------------|----------------------------------------------------------------------------------------------------|----------------------------------------------------------------------------------------------------|
|                   |                                                                                       | A CARLES AND A CAR                                                                                          | The course                                                                                                    |
|                   | 🗐 Outlook Express                                                                     | Internetcsatlakozás varázsló                                                                                |                                                                                                    |
|                   | Fájl Szerkesztés                                                                      | E-mail kiszolgálók                                                                                          | Ϋ́ς                                                                                                    |
| -                 | Levél létre K<br>S Outlook Exp                                                        | A beérkező levelek kiszolgálója POP3 💉 kiszolgáló.                                                          |                                                                                                    |
|                   | Mappák<br>🕼 Outlook Express<br>📄 🧐 Helyi mappák                                       | Beérkező levelek (POP3, IMAP vagy HTTP) kiszolgálója:<br>mail.tolna.net                                     | - aler                                                                                                    |
|                   | Beérkezeti     Sostázandó     Sostázandó     Sigar Elküldött elen     Ga Törölt eleme | Az SMTP-kiszolgáló az a kiszolgáló, amely a kimenő leveleket kezeli.<br>Kimenő levelek (SMTP) kiszolgálója: |                                                                                                    |
|                   | Piszkozatok                                                                           | mail.tolna.net                                                                                              |                                                                                                    |
| The second second | <u>P</u> artnerek 🔻                                                                   |                                                                                                    | and the second second s |
|                   | Nincsenek megjeleníthető<br>név létrehozásához k<br>Partnerek gom                     |                                                                                                    |                                                                                                    |
|                   |                                                                                       | < Vissza Tovább > Még                                                                                       | se 🥳                                                                                                    |
|                   |                                                                                       |                                                                                                    | Lomtár                                                                                                    |
| 📲 Start           | G Outlook Express                                                                     |                                                                                                    | HU 🔇 🦁 22:51                                                                                                    |

Ez után a program a fióknevet és a jelszót kéri. A fióknév a teljes e-mail cím!

#### Jelszó a kapott vagy beállított jelszó. (A kis és nagy betűk különbözőségére figyeljen!)

Az ablakban látható "Bejelentkezés biztonságos jelszó hitelesítés (SPA) használatával" opciót ne válassza ki! Az adatok megadása után kattintson a Tovább gombra.

|         | Star Level                                                                                                    |                                                                         |                                                                                                    |                      |
|---------|----------------------------------------------------------------------------------------------------|-------------------------------------------------------------------------|----------------------------------------------------------------------------------------------------|----------------------|
|         | 🗐 Outlook Express                                                                                                    | Internetcsatlakozás                                                     | varázsló                                                                                                    |                      |
|         | Fájl Szerkesztés                                                                                                    | Internetes levelezé                                                     | ési bejelentkezés                                                                                                    | 卷                    |
|         | Levél létre K                                                                                                    | Adja meg az interr                                                      | netszolgáltatójától kapott fióknevet és jelszót.                                                                                                    |                      |
|         | Mappák                                                                                                    | Fióknév:                                                                | minta@tolna.net                                                                                                    |                      |
|         | Pery mappax     Seérkezeti     Seérkezeti     Ségérkezeti     Ségérkezeti | Jelszó:                                                                 | ●●●●●●<br>✓ Jelszó tárolása                                                                                                    |                      |
|         | 💮 Törölt eleme<br>🔊 🏷 Piszkozatok                                                                                                    | Ha internetszolgálta<br>elektronikus postafio<br>jelszó-hitelesítés ha: | tója igényli a biztonságos jelszó-hitelesítés (SPA) használatát a<br>ók eléréséhez, jelölje be a Bejelentkezés biztonságos<br>sználatával jelölőnégyzetet. | 2                    |
|         | Partnerek ▼<br>Nincsenek megjelenithetö<br>név létrehozásához k<br>Partnerek gom                                                                                                    |                                                                         | iztonsagos jeiszo-hitelesítes (SPA) haszhalatávai                                                                                                    |                      |
|         |                                                                                                    |                                                                         | < Vissza Továby                                                                                                    | Mégse<br>Ø<br>Lomtár |
| 🐉 Start | i Outlook Express                                                                                                    |                                                                         |                                                                                                    | HU 🔇 🦁 22:52         |

A postafiók varázsló végére érkeztünk.

A befejezés gombra kattintva elmentésre kerülnek a beállítások.

| 1.83    | the state                                                                                                    |                                                                                                    | 800                     |
|---------|----------------------------------------------------------------------------------------------------|----------------------------------------------------------------------------------------------------|-------------------------|
|         |                                                                                                    |                                                                                                    | hard and a              |
|         | 🗐 Outlook Express                                                                                                    | Internetcsatlakozás varázsló                                                                                                    |                         |
|         | Fájl Szerkesztés<br>Levél létre K<br>Outlook Express<br>Outlook Express<br>Outlook Expr | Gratulálunk!<br>Sikeresen megadta a fiók létesítéséhez szükséges összes információt.<br>A beállítások mentéséhez kattintson a Befejezés gombra. |                         |
|         | Partnerek 🔻                                                                                                    |                                                                                                    |                         |
|         | Nincsenek megjelenítheti<br>név létrehozásához k<br>Partnerek gom                                                                                                    |                                                                                                    |                         |
|         |                                                                                                    | < Vissza Befejazés Mégse                                                                                                    | Lomtár                  |
| 🛃 Start | Outlook Express                                                                                                    | HU                                                                                                    | <ul><li>22:52</li></ul> |

### Outlook Express e-mail fiók módosítása.

Kattintson az "Eszközök" "Fiókok..." menüpontra.

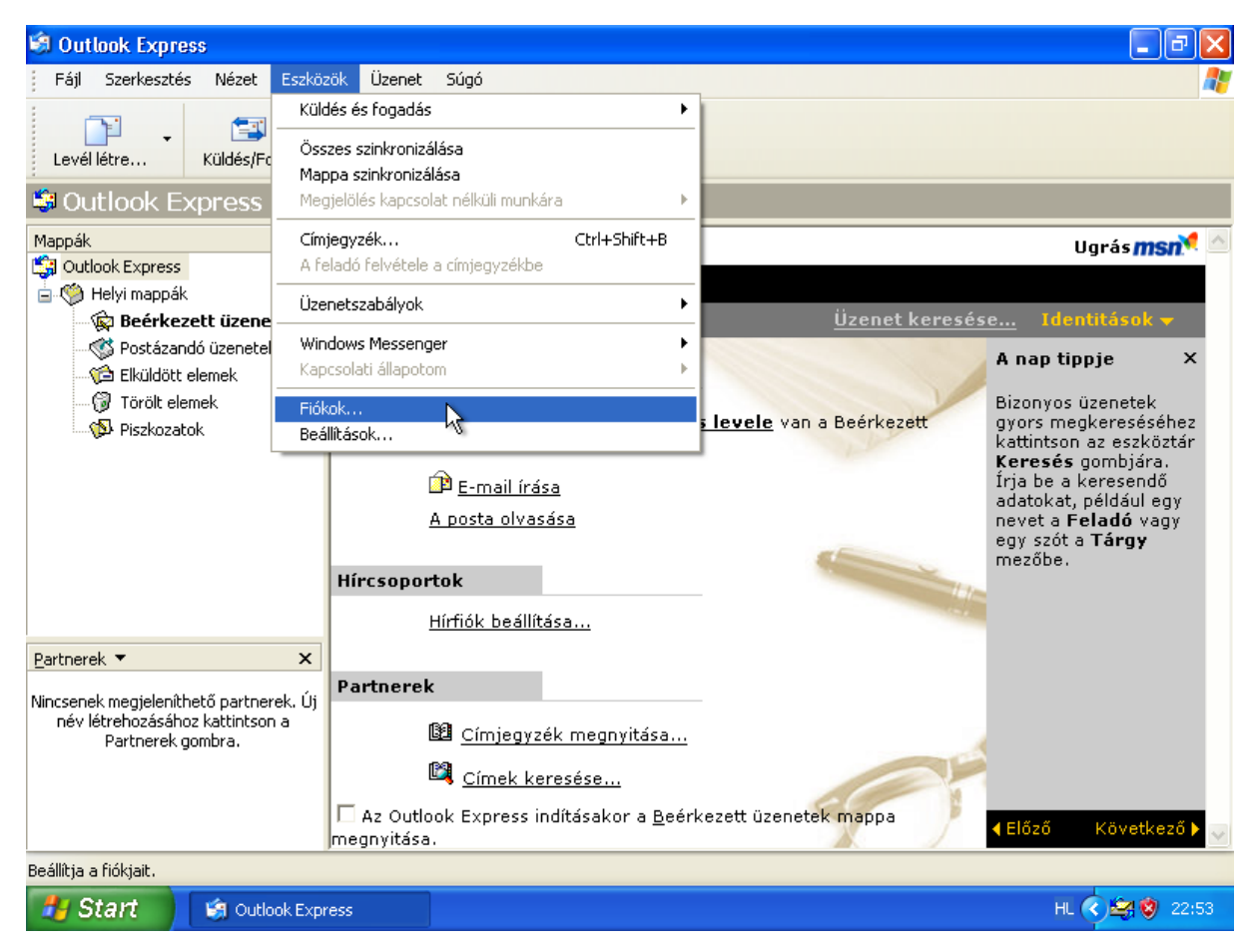

A "Levelezés" fülön válassza ki a módosítani kívánt postafiókot, és kattintson a "Tulajdonságok" menüpontra.

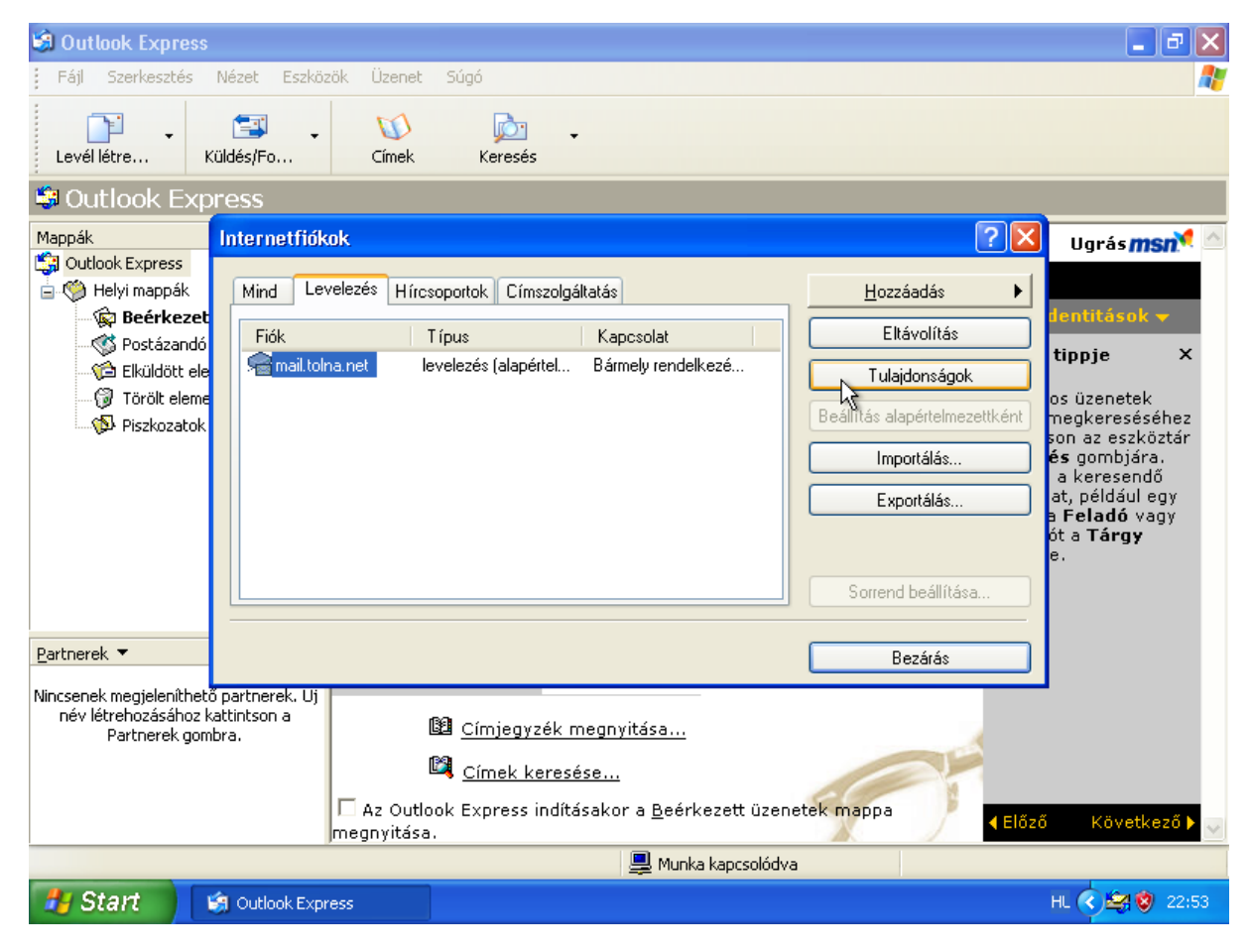

#### Ellenőrizze a beállításokat a minta alapján.

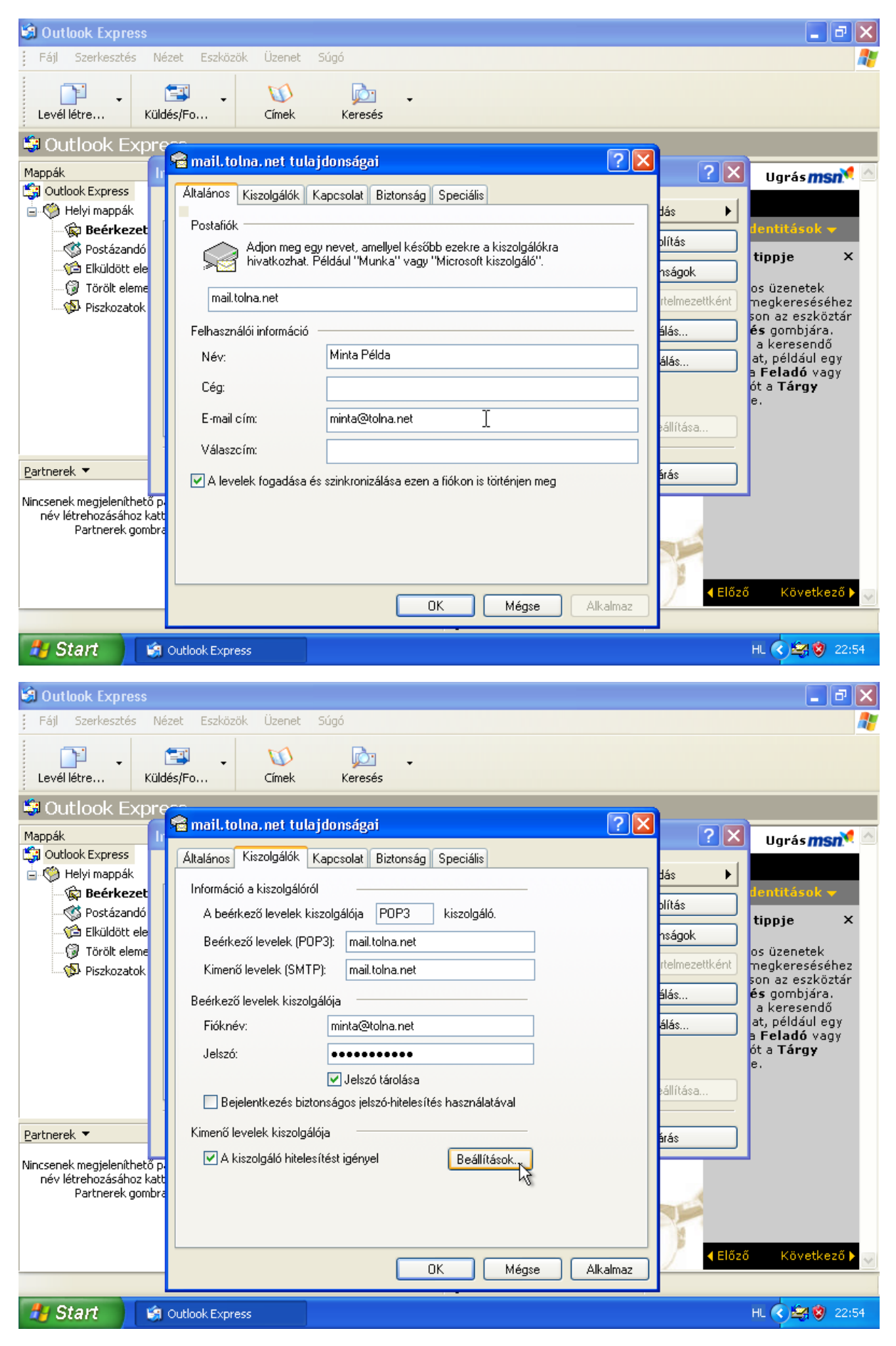

| 🗐 Outlook Express                                                                                                    |                                                                          | 🔳 🖻 🗾                                                                                                    |
|----------------------------------------------------------------------------------------------------|--------------------------------------------------------------------------|----------------------------------------------------------------------------------------------------|
| Fájl Szerkesztés Néz                                                                                                    | zet Eszközök Üzenet Súgó                                                 |                                                                                                    |
| Levél létre Küldé                                                                                                    | 🖅 🗸 🚺 应 🗸<br>śs/Fo Címek Keresés                                         |                                                                                                    |
| Mappák                                                                                                    | a mail. tolna. net tulajdonságai                                         | ? 🗙 ? 🗙 Ugrás <b>msn<sup>*</sup> 🗠</b>                                                                                                    |
| <ul> <li>Outlook Express</li> <li>Outlook Express</li> <li>Helyi mappák</li> <li>Beérkezet</li> <li>Postázandó</li> <li>Elküldött ele</li> <li>Itörölt eleme</li> <li>Piszkozatok</li> </ul> | Kimenő' levelek kiszolgálója       ? X         Bejelentkezési információ | dás →<br>bítás<br>hságok<br>rtelmezettként<br>álás<br>álás<br>bálítása                                                                                                    |
| Partnerek 🔻                                                                                                    | Kimenő levelek kiszolgálója                                              | árás                                                                                                    |
| Nincsenek megjeleníthető p<br>név létrehozásához katt<br>Partnerek gombra                                                                                                    | A kıszolgáló hitelesítést igényel     Beállítások                        | Image: A constraint of the second second |
|                                                                                                    | OK Mégse /                                                               | Alkalmaz                                                                                                    |
| 🦺 Start 🔰 👩                                                                                                    | Outlook Express                                                          | HL 🔇 🔄 😢 22:54                                                                                                    |

Végezetül OK gomb megnyomásával zárja be a postafiók beállításait.

## Outlook 2003 e-mail fiók beállítása

Miután feltelepítette és elindította a programot, a beállítás varázsló fogadja Önt. Ez a varázsló segít az új postafiók létrehozásában. Ekkor megjelenik az E-mail fiókok ablak. Itt választhat, hogy új e-mail fiókot szeretne hozzáadni, vagy egy létező e-mail fiókját szeretné megtekinteni vagy módosítani. Válassza ki az "Új e-mail fiók hozzáadása" menüpontot.

| E-mail fiókok |                                                                                                    | × |
|---------------|----------------------------------------------------------------------------------------------------|---|
|               | Ez a varázsló lehetővé teszi az Outlook által használt e-mail fiókok és<br>címtárak módosítását.<br>E-mail<br>① Uj e-mail fiók hozzáadása<br>② Uj e-mail fiók hozzáadása<br>② Létező e-mail fiók megjelenítése vagy módosítása<br>Címtár<br>③ Új címtár vagy címjegyzék hozzáadása<br>③ Létező gímtárak vagy címjegyzékek megjelenítése vagy módosítása |   |
|               | < ⊻issza <u>I</u> ovább > <u>B</u> ezárás                                                                                                    |   |

A következő lépéstől a Varázslóval és a kézzel történő beállítási folyamat teljesen megegyezik.

Itt választható ki, hogy milyen típusú levelezést szeretne beállítani. Itt legyen a rádiógomb a "POP3" típusú kiszolgálón.

| E-mail fiókok                                                                                                    |      |
|----------------------------------------------------------------------------------------------------|------|
| <b>Kiszolgáló típusa</b><br>Válassza ki, hogy milyen típusú kiszolgálót állít be az új e-mail fiókhoz.                              | ž    |
| O Microsoft Exchange Server                                                                                                    |      |
| Csatlakozás Exchange kiszolgálóra e-mail üzenetek elolvasásához, nyilvános<br>mappák eléréséhez és dokumentumok megosztásához.      |      |
|                                                                                                    |      |
| Csatiavozas POP3 e-mail kiszolgalora e-mail uzenetek letoitesenez.                                                                  |      |
| Csatlakozás IMAP e-mail kiszolgálóra e-mail üzenetek letöltéséhez és a postaláda<br>mappáinak szinkronizálásához.                   |      |
| OHTTP                                                                                                    |      |
| Csatlakozás HTTP e-mail kiszolgálóra (például Hotmail) e-mail üzenetek<br>letöltéséhez és a postaláda mappáinak szinkronizálásához. |      |
| 🔘 További kiszolgálótípusok                                                                                                    |      |
| Csatlakozás másik munkacsoporthoz vagy külső fél levelezési kiszolgálójához.                                                        |      |
|                                                                                                    |      |
|                                                                                                    |      |
|                                                                                                    |      |
| < Vissza Tovább > Mi                                                                                                    | égse |

Első lépésként adja meg a nevét, olyan formában, ahogy szeretné, hogy a címzettek lássák. Legjobban a postai levél borítékjára írott feladó nevéhez hasonlítható.

Ezután a program az e-mail címét kéri.

Az e-mail cím a következőképpen nézhet ki:

minta@tolna.net

| E-mail fiókok                       |                                                            |                                                                                                    |
|-------------------------------------|------------------------------------------------------------|----------------------------------------------------------------------------------------------------|
| <b>Internetes le</b><br>Az e-mail l | evelezés beállításai (POP:<br>fiók működéséhez az összes a | 3)<br>lábbi beállítást meg kell adnia.                                                                                          |
| Felhasználói a                      | adatok                                                     | Kiszolgálóadatok                                                                                                    |
| Név:                                | Minta Példa                                                | Bejövő levelek kiszolgálója (POP3):                                                                                             |
| E-mail cím:                         | minta@tolna.net                                            | Kimenő levelek kiszolgálója (SMTP):                                                                                             |
| Bejelentkezé                        | si adatok                                                  | Beállítások tesztelése                                                                                                    |
| Felhasználónév<br>Jelszó:           | :                                                          | A kért adatok megadása után célszerű a fiókot az<br>alábbi gombra kattintva tesztelni. (Ehhez hálózati<br>kapcsolat szükséges.) |
|                                     | 🗹 Jelszó tárolása                                          | Fiók beállításainak tesztelése                                                                                                  |
| Bejelentkezé jelszó-hitele:         | és biztonságos<br>sítés (SPA) használatával                | További beállítások                                                                                                    |
|                                     |                                                            | k}                                                                                                    |
|                                     |                                                            | < Vissza Tovább > Mégse                                                                                                    |

A következő lépésben a levelezési kiszolgáló típusát és nevét kell megadnia. A Bejövő levelek kiszolgálója (POP3), valamint a Kimenő levelek kiszolgálója (SMTP) mezőbe egyaránt mail.tolna.net legyen beírva.

A fióknév a teljes e-mail cím!

Jelszó a kapott vagy beállított jelszó. (A kis- és nagybetűk különbözőségére figyeljen!) Az ablakban látható "Bejelentkezés biztonságos jelszó-hitelesítés (SPA) használatával" opciót NE válassza ki!

| E-mail fiókok                          |                                                               |                                        |                     |
|----------------------------------------|---------------------------------------------------------------|----------------------------------------|---------------------|
| <b>Internetes lev</b><br>Az e-mail fió | <b>elezés beállításai (POP3</b><br>k működéséhez az összes al | 8)<br>lábbi beállítást meg kell adnia. |                     |
| Felhasználói ad                        | atok                                                          | Kiszolgálóadatok                       |                     |
| Név:                                   | Minta Példa                                                   | Bejövő levelek kiszolgálója (POP3):    | mail.tolna.net      |
| E-mail cím:                            | minta@tolna.net                                               | Kimenő levelek kiszolgálója (SMTP):    | mail.tolna.net      |
| Bejelentkezési                         | adatok                                                        | Beállítások tesztelése                 |                     |
| Felhasználónév:                        | minta@tolna.net                                               | A kért adatok megadása után célsze     | rű a fiókot az      |
| Jelszó:                                | ***                                                           | kapcsolat szükséges.)                  | 11162 11010200      |
|                                        | 🗹 Jelszó tárolása                                             | Fiók beállításainak tesztelése         |                     |
| Bejelentkezés<br>jelszó-hitelesíti     | biztonságos<br>és (SPA) használatával                         |                                        | További beállítások |
|                                        |                                                               | < Vissza                               | Tovább > Mégse      |

Az adatok megadása után kattintson a "További beállítások…" gombra. A Kimenő levelek kiszolgálója lapfülön pipálja ki "A kimenő levelek kiszolgálója (SMTP) hitelesítést igényel" sor előtti jelölőnégyzetet.

| Internet a | ilapú levelezé     | is beállítá   | sai           |                    |        |
|------------|--------------------|---------------|---------------|--------------------|--------|
| Általános  | Kimenő levelek l   | kiszolgálója  | Kapcsolat     | Speciális          |        |
| 🗹 A kim    | enő levelek kiszol | lgálója (SMTF | ) hitelesítés | st igényel         |        |
| • A I      | pejövő levelek kis | zolgálójával  | azonos beál   | lítások használata |        |
| OBe        | jelentkezés a köv  | etkező adati  | okkal         |                    |        |
| Fe         | lhasználónév;      |               |               |                    |        |
| Je         | lszó;              |               |               |                    |        |
|            |                    | 🔽 Jelszó tá   | rolása        |                    |        |
|            | Bejelentkezés bi   | iztonságos je | lszó-hitelesi | ítés (SPA) használ | atával |
| OLe        | vélküldés előtt cs | atlakozás a b | eiövő level   | ek kiszolaálóiához |        |
|            |                    |               | -,            | j,                 |        |
|            |                    |               |               |                    |        |
|            |                    |               |               |                    |        |
|            |                    |               |               |                    |        |
|            |                    |               |               |                    |        |
|            |                    |               |               |                    |        |
|            |                    |               |               |                    |        |
|            |                    |               |               |                    |        |
|            |                    |               |               | ОК                 | Mégse  |

### Outlook 2003 e-mail fiók módosítása.

Válassza az "Eszközök" "E-mail fiókok" menüpontot:

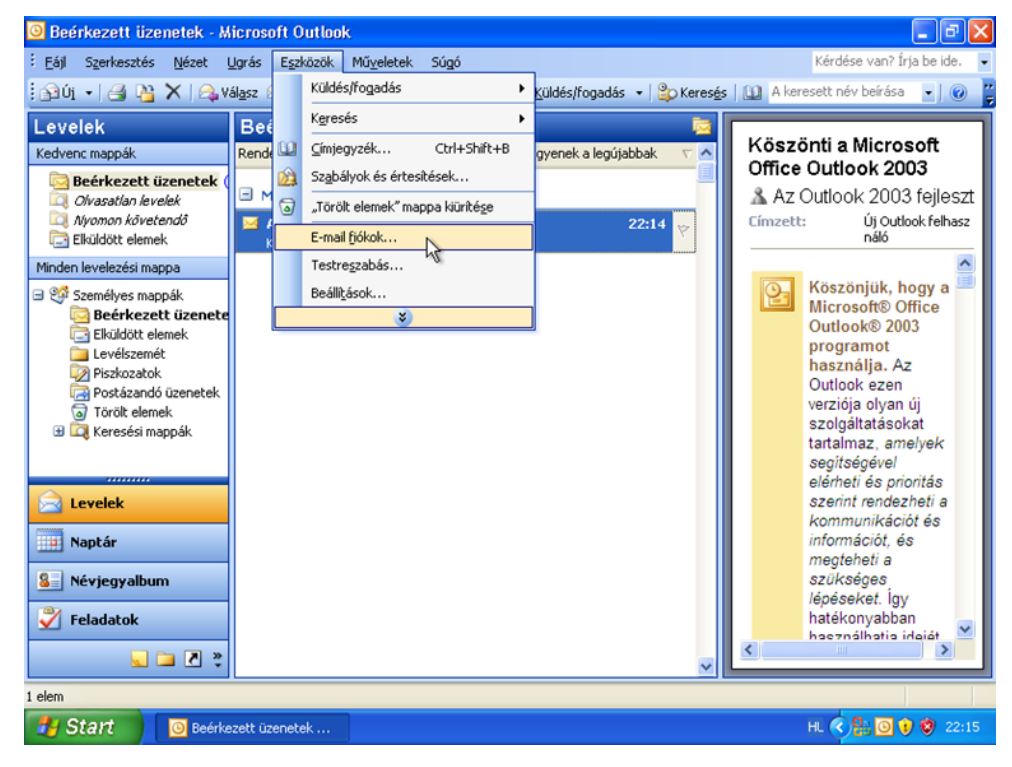

Majd "Tovább"

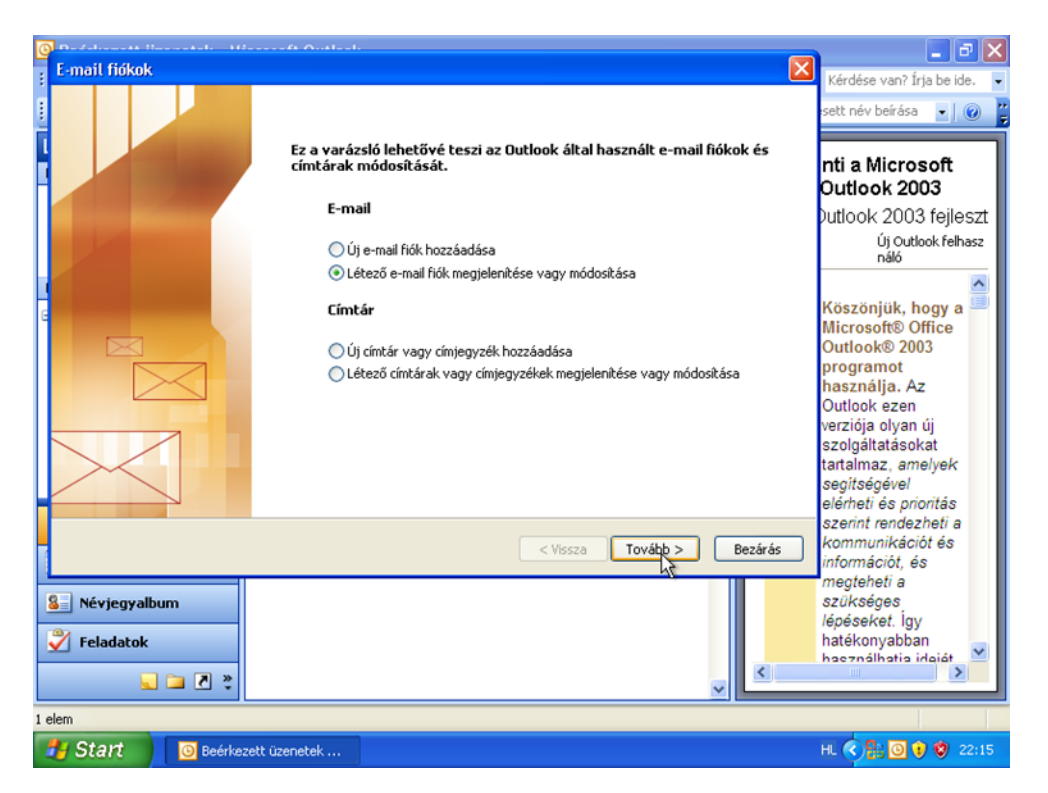

Válassza ki a módosítani kívánt postafiókot, és kattintson a "Módosítás" menüpontra.

| C | D-2-0                                            |                                  |                               |     | _ B 🗙                                    |
|---|--------------------------------------------------|----------------------------------|-------------------------------|-----|------------------------------------------|
| : | E-mail fiókok                                    |                                  |                               |     | Kérdése van? Írja be ide. 📼              |
|   | <b>E-mail fiókok</b><br>Válassza ki a módosítani | vagy eltávolitani kívánt fiókot. |                               | 苶   | sett név beírása 💽 🕜 🚆                   |
|   | Az Outlook a fiókok leveleit az                  | alábbi sorrendben dolgozza fel:  |                               | (   | nti a Microsoft<br>Dutlook 2003          |
| L | Név                                              | Típus                            | Módosítás                     |     | utlook 2003 feileszt                     |
|   | mail.tolna.net                                   | POP/SMTP (Alapértelmezett)       | Hozzáadás                     |     | Új Outlook felhasz<br>náló               |
| h |                                                  |                                  | Eltávolítás                   |     | ~                                        |
| 6 |                                                  |                                  | Beállitás alapértelmezettként |     | Köszönjük, hogy a 🥮<br>Microsoft® Office |
| L |                                                  |                                  | Feljebb                       |     | Outlook® 2003                            |
| L |                                                  |                                  |                               |     | nasznália. Az                            |
| L |                                                  |                                  | Lejjebb                       |     | Outlook ezen                             |
| L | Úti louolok kézbosítóso oz oláb                  | hi boluror                       |                               |     | verziója olyan új                        |
| L | Személyes mannák                                 | Uneryre:                         |                               |     | szolgáltatásokat                         |
| L | Sconolyes mappar                                 |                                  |                               |     | seoitsécével                             |
| H |                                                  |                                  |                               |     | elérheti és prioritás                    |
|   |                                                  |                                  |                               |     | szerint rendezheti a                     |
|   |                                                  |                                  | < Vissza Befejezés Mé         | gse | kommunikaciót és                         |
|   |                                                  |                                  |                               |     | megteheti a                              |
|   | 🟭 Névjegyalbum                                   |                                  |                               |     | szükséges                                |
| F | <sup>3</sup> /                                   |                                  |                               |     | épéseket. Igy                            |
| L |                                                  |                                  |                               |     | haeználhatia ideiát 🗹                    |
|   | 🥿 🗀 🗷 💐                                          |                                  | ✓                             | <   |                                          |
| 1 | elem                                             |                                  |                               |     |                                          |
|   | 🛃 Start 📄 🔯 Beérke                               | zett üzenetek                    |                               | I   | HL 🔇 👫 🔟 🖲 🧐 22:15                       |

A mintának megfelően módosítsa a beállításokat.

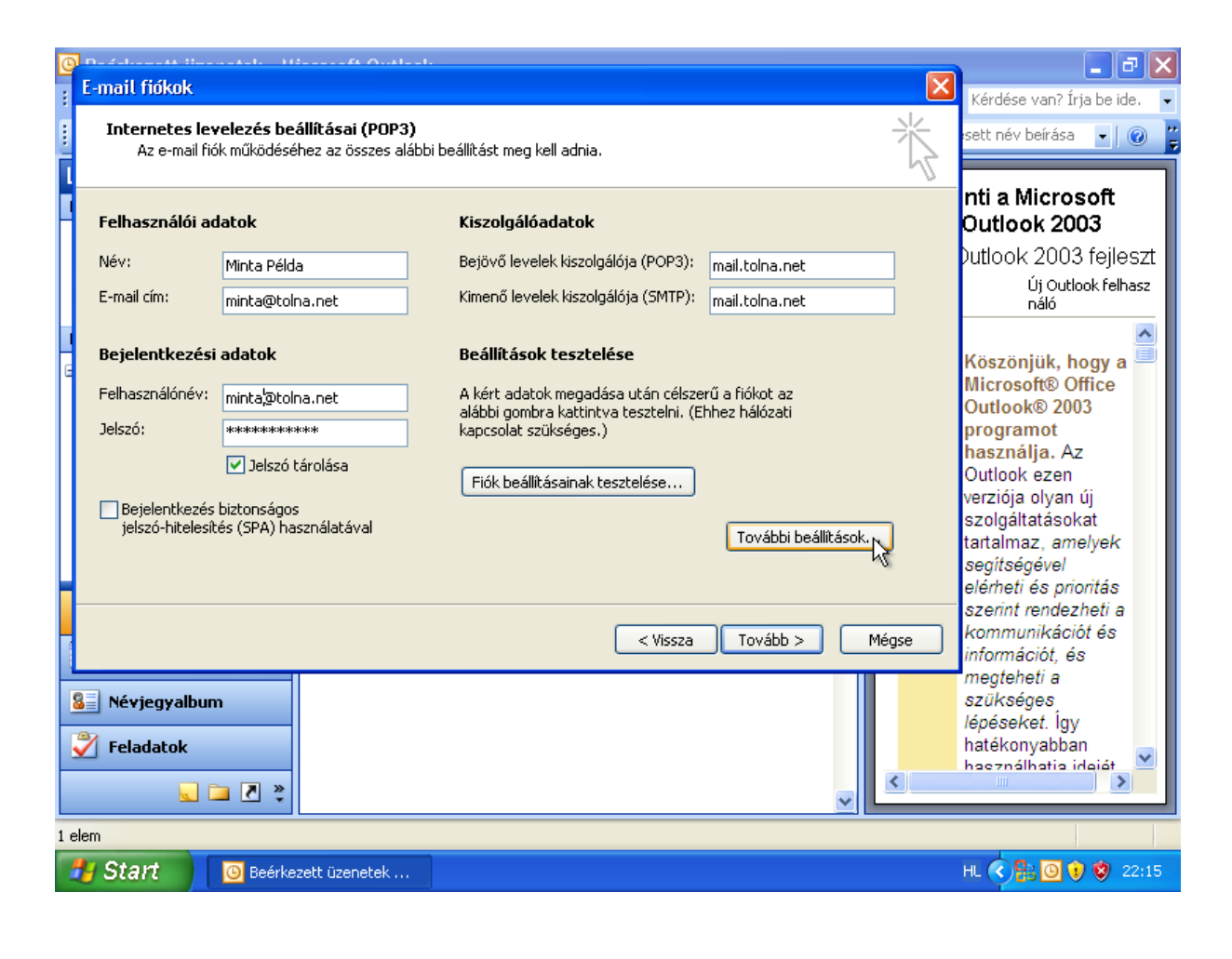

Ellenőrizze le a "További beállítások" menüpontnál, hogy "A kimenő levelek kiszolgálója (SMTP) hitelesítést igényel" engedélyezve van:

| C | <b>n</b>       | I                                                                                                    |                                                                        |                                                                                                    |
|---|----------------|----------------------------------------------------------------------------------------------------|------------------------------------------------------------------------|----------------------------------------------------------------------------------------------------|
| ł | E-ma           | il fiókok                                                                                                    | ×.                                                                     | Kérdése van? Írja be ide. 🕞                                                                                                    |
| ŧ | In             | ternetes levelezés beállításai (POP3)<br>Az a mail lítik műlödérébez az örszer alábbi baállítást mag kall adoia                                                                                                    | ×                                                                      | sett név beírása 🛛 🖉                                                                                                    |
| Ī |                | Az e-mail nok mukudesenez az osszes alabbi bealikast meg kell auma.                                                                                                    | 47                                                                     |                                                                                                    |
|   | Fe             | Internet alapú levelezés beállításai                                                                                                    | ו                                                                      | nti a Microsoft<br>Outlook 2003                                                                                                    |
| L | Né             | Általános Kimenő levelek kiszolnálója Kanssolat Spaciáks                                                                                                    | nail.tolna.net                                                         | Dutlook 2003 fejleszt                                                                                                    |
| L | E-             |                                                                                                    | nail.tolna.net                                                         | Új Outlook felhasz<br>náló                                                                                                    |
|   |                | A kimenő levelek kiszolgálója (SMTP) hitelesítést igényel                                                                                                    |                                                                        | ^                                                                                                    |
|   | Be<br>Fe<br>Je | <ul> <li>A bejövő levelek kiszolgálójával azonos beállítások használata</li> <li>Bejelentkezés a következő adatokkal         <ul> <li>Felhasználónév:</li> <li>Jelszó:</li> <li>Jelszó:</li> <li>Jelszó tárolása</li> <li>Bejelentkezés biztonságos jelszó-hitelesítés (SPA) használatával</li> </ul> </li> <li>Levélküldés előtt csatlakozás a bejövő levelek kiszolgálójához</li> </ul> | i a fiókot az<br>hez hálózati<br>További beállítások<br>Tovább > Mégse | Köszönjük, hogy a<br>Microsoft® Office<br>Outlook® 2003<br>programot<br>használja. Az<br>Outlook ezen<br>verziója olyan új<br>szolgáltatásokat<br>tattalmaz, amelyek<br>segítségével<br>elérheti és prioritás<br>szerint rendezheti a<br>kommunikációt és<br>információt, és<br>megteheti a<br>szükséges<br>lépéseket. Így<br>hatékonyabban |
|   |                | OK Mégse                                                                                                    |                                                                        |                                                                                                    |
| 1 | elem L         |                                                                                                    |                                                                        |                                                                                                    |
|   | 🛃 St           | art 🕘 Beérkezett üzenetek                                                                                                    |                                                                        | HL 🔇 🔡 🙆 😻 🔇 22:16                                                                                                    |

Az "OK" és a "Tovább" gombra kattintva mentsük a változtatásokat, ezzel a véglegesítve a módosításokat.

# Outlook 2007 e-mail fiók beállítása

Miután feltelepítette és elindította a programot, a beállítás varázsló fogadja Önt. Ez a varázsló segít az új postafiók létrehozásában

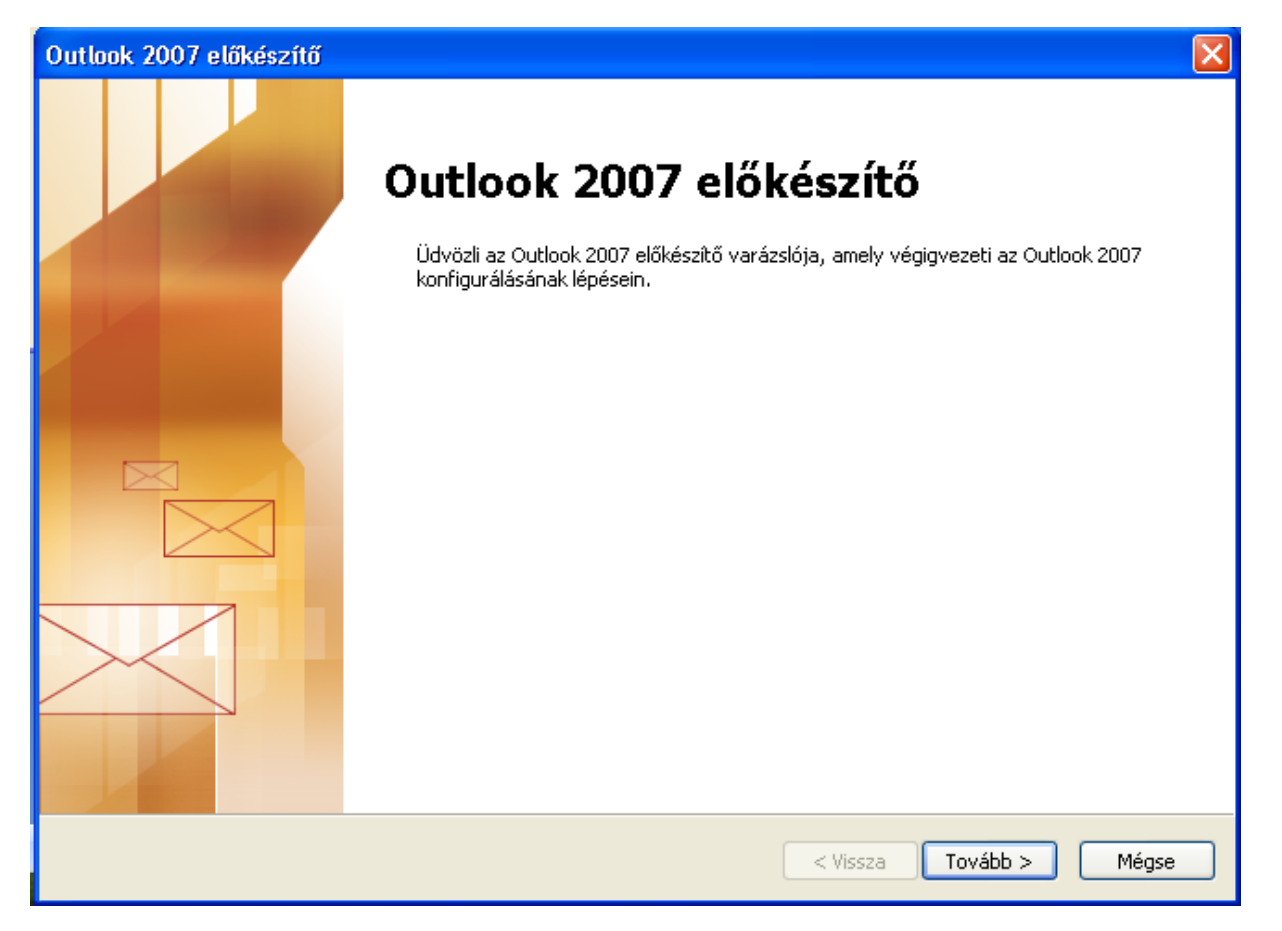

A program első használata esetén eldönthetjük, kívánunk-e postafiókot beállítani. Esetünkben válassza az "Igen" opciót.

| Fiók konfigurálása                                                                                                    |          |
|----------------------------------------------------------------------------------------------------|----------|
| E-mail fiókok                                                                                                    | ,<br>Z×k |
| Az Outlook programot Microsoft Exchange-kiszolgálóhoz, illetve internetes vagy más<br>e-mail kiszolgálóhoz való csatlakozásra állíthatja be. Szeretne e-mail fiókot beállítani? |          |
| ⊙ Igen                                                                                                    |          |
| ◯ Nem                                                                                                    |          |
|                                                                                                    |          |
|                                                                                                    |          |
|                                                                                                    |          |
|                                                                                                    |          |
|                                                                                                    |          |
|                                                                                                    |          |
|                                                                                                    |          |
| < Vissza Tovább >                                                                                                    | Mégse    |

Automatikus fiókbeállítások helyett válassza a "Kiszolgáló beállítások vagy további kiszolgálótípusok kézi megadása" opciót a jelölőnégyzetbe helyezett pipával.

| Új e-mail fiók felvétele    |                                                   | $\mathbf{X}$            |
|-----------------------------|---------------------------------------------------|-------------------------|
| Automatikus fiókbeáll       | ítás                                              | ×<br>//                 |
| Név:                        | Példa: Verebélyi Ágnes                            |                         |
| E-mail cím:                 | Példa: agnes@kontraktor.hu                        |                         |
| Jelszó;                     |                                                   |                         |
| Jelszó megerősítése:        |                                                   |                         |
|                             | Írja be az internetszolgáltatótól kapott jelszót, |                         |
| 🗹 Kiszolgálóbeállítások vag | gy további kiszolgálótípusok kézi megadása 🛛 💦    |                         |
|                             |                                                   | < Vissza Tovább > Mégse |

E-mail szolgáltatás kiválasztásakor az "Internetes e-mail opciót" válassza, mert ezen belül nyílik lehetőség POP3/IMAP típusú fiókot beállítani.

| Új e-mail fiók felvétele                                                                                                    |        |
|----------------------------------------------------------------------------------------------------|--------|
| E-mail szolgáltatás kiválasztása                                                                                            | ×<br>K |
| Internetes e-mail Kapscolódás BOB, IMMB vagy HITB Keysű kiszeleálábas elmail üsepetek küldésébes és fogadásábas             |        |
|                                                                                                    |        |
| Kapcsolódás a Microsoft Exchange-kiszolgálóhoz, hogy hozzáférhetővé váljanak az e-mailek, a névjeg<br>faxok és a hangposta. | yek, a |
| ◯ Egyéb                                                                                                    |        |
| Kapcsolódás az egyik alábbi típusú kiszolgálóhoz                                                                            |        |
| Outlook mobilszolgáltatás (szöveges üzenetek küldése)                                                                       |        |
| < Vissza Tovább >                                                                                                    | Mégse  |

Első lépésként adja meg a nevét, olyan formában, ahogy szeretné, hogy a címzettek lássák. Legjobban a postai levél borítékjára írott feladó nevéhez hasonlítható.

| Új e-mail fiók felvétele                                               |                                                          |                                                  |
|------------------------------------------------------------------------|----------------------------------------------------------|--------------------------------------------------|
| <b>Internetalapú levelezés beállí</b><br>Az e-mail fiók működéséhez az | <b>tásai</b><br>összes alábbi beállítást meg kell adnia. |                                                  |
| Felhasználói adatok                                                    |                                                          | Fiók beállításainak tesztelése                   |
| Név:                                                                   | Minta Példa                                              | A kért adatok megadása után célszerű a fiókot az |
| E-mail cím:                                                            |                                                          | kapcsolat szükséges.)                            |
| Kiszolgálóadatok                                                       |                                                          | Fight to 20% (actual to actual to a              |
| Fiók típusa:                                                           | POP3                                                     | Flok beallitasainak tesztelese                   |
| Bejövő üzenetek kiszolgálója:                                          |                                                          |                                                  |
| Kimenő levelek kiszolgálója (SMTP):                                    |                                                          |                                                  |
| Bejelentkezési adatok                                                  |                                                          |                                                  |
| Felhasználónév:                                                        |                                                          |                                                  |
| Jelszó:                                                                |                                                          |                                                  |
| 🗹 Jelszó                                                               | tárolása                                                 |                                                  |
| Biztonságos jelszó-hitelesítés (SP<br>bejelentkezéshez                 | A) megkövetelése a                                       | További beállítások                              |
|                                                                        |                                                          | < Vissza Tovább > Mégse                          |

Ezután a program az e-mail címét kéri.

Az e-mail cím a következőképpen nézhet ki:

✓ minta@tolna.net

| Új e-mail fiók felvétele                                         |                                                           | X                                                                          |
|------------------------------------------------------------------|-----------------------------------------------------------|----------------------------------------------------------------------------|
| Internetalapú levelezés beállíl<br>Az e-mail fiók működéséhez az | t <b>ásai</b><br>összes alábbi beállítást meg kell adnia. |                                                                            |
| Felhasználói adatok                                              |                                                           | Fiók beállításainak tesztelése                                             |
| Név:                                                             | Minta Példa                                               | A kért adatok megadása után célszerű a fiókot az                           |
| E-mail cím:                                                      | minta@tolna.net                                           | alabbi gombra kacuncya ceszceini, (chinez halozad<br>kapcsolat szükséges.) |
| Kiszolgálóadatok                                                 |                                                           | Production and the second data and                                         |
| Fiók típusa:                                                     | POP3                                                      | Flok beallitasainak tesztelese                                             |
| Bejövő üzenetek kiszolgálója:                                    |                                                           |                                                                            |
| Kimenő levelek kiszolgálója (SMTP):                              |                                                           |                                                                            |
| Bejelentkezési adatok                                            |                                                           |                                                                            |
| Felhasználónév:                                                  |                                                           |                                                                            |
| Jelszó:                                                          |                                                           |                                                                            |
| 🔽 Jelszó                                                         | tárolása                                                  |                                                                            |
| Biztonságos jelszó-hitelesítés (SP.<br>bejelentkezéshez          | A) megkövetelése a                                        | További beállítások                                                        |
|                                                                  |                                                           | < Vissza Tovább > Mégse                                                    |

A következő lépésben a levelezési kiszolgáló típusát és nevét kell megadnia. A "Bejövő üzenetek kiszolgálója", valamint a "Kimenő levelek kiszolgálója (SMTP)" mezőbe mail.tolna.net legyen beírva.

| Új e-mail fiók felvétele                                               |                                                          | $\mathbf{X}$                                     |
|------------------------------------------------------------------------|----------------------------------------------------------|--------------------------------------------------|
| <b>Internetalapú levelezés beállí</b><br>Az e-mail fiók működéséhez az | <b>tásai</b><br>összes alábbi beállítást meg kell adnia. | ×                                                |
| Felhasználói adatok                                                    |                                                          | Fiók beállításainak tesztelése                   |
| Név:                                                                   | Minta Példa                                              | A kért adatok megadása után célszerű a fiókot az |
| E-mail cím:                                                            | minta@tolna.net                                          | kapcsolat szükséges.)                            |
| Kiszolgálóadatok                                                       |                                                          | Tide he diffe for its he see held as             |
| Fiók típusa:                                                           | РОРЗ                                                     | Flok beallicasalhak tesztelese                   |
| Bejövő üzenetek kiszolgálója:                                          | mail.tolna.net                                           |                                                  |
| Kimenő levelek kiszolgálója (SMTP):                                    | mail.tolna.net                                           |                                                  |
| Bejelentkezési adatok                                                  |                                                          |                                                  |
| Felhasználónév:                                                        |                                                          |                                                  |
| Jelszó:                                                                |                                                          |                                                  |
| 🔽 Jelszó                                                               | tárolása                                                 |                                                  |
| Biztonságos jelszó-hitelesítés (SP<br>bejelentkezéshez                 | A) megkövetelése a                                       | További beállítások                              |
|                                                                        |                                                          | < Vissza Tovább > Mégse                          |

Ezután a program a fióknevet és a jelszót kéri el.

A fióknév a teljes e-mail cím!

Jelszó a kapott vagy beállított jelszó.(A kis- és nagybetűk különbözőségére figyeljen!) Az ablakban látható "Bejelentkezés biztonságos jelszó-hitelesítés használatával" opciót NE válassza ki!

| Új e-mail fiók felvétele                                               |                                                           |                                                  |
|------------------------------------------------------------------------|-----------------------------------------------------------|--------------------------------------------------|
| <b>Internetalapú levelezés beállí</b><br>Az e-mail fiók működéséhez az | t <b>ásai</b><br>összes alábbi beállítást meg kell adnia. |                                                  |
| Felhasználói adatok                                                    |                                                           | Fiók beállításainak tesztelése                   |
| Név:                                                                   | Minta Példa                                               | A kért adatok megadása után célszerű a fiókot az |
| E-mail cím:                                                            | minta@tolna.net                                           | kapcsolat szükséges.)                            |
| Kiszolgálóadatok                                                       |                                                           |                                                  |
| Fiók típusa:                                                           | РОРЗ                                                      | Flok beallitasalnak tesztelese                   |
| Bejövő üzenetek kiszolgálója:                                          | mail.tolna.net                                            |                                                  |
| Kimenő levelek kiszolgálója (SMTP):                                    | mail.tolna.net                                            |                                                  |
| Bejelentkezési adatok                                                  |                                                           |                                                  |
| Felhasználónév:                                                        | minta@tolna.net                                           |                                                  |
| Jelszó:                                                                | *****                                                     |                                                  |
| 🔽 Jelszó                                                               | tárolása                                                  |                                                  |
| Biztonságos jelszó-hitelesítés (SP<br>bejelentkezéshez                 | A) megkövetelése a                                        | További beállítások                              |
|                                                                        |                                                           | < Vissza Tovább > Mégse                          |

Az adatok megadása után kattintson a "További beállítások…" gombra. A Kimenő levelek kiszolgálója lapfülön pipálja ki "A kiszolgáló levelek kiszolgálója (SMTP) hitelesítést igényel" jelölőnégyzetet.

| Internet alapú levelez                                      | és beállításai                              | × |  |  |
|-------------------------------------------------------------|---------------------------------------------|---|--|--|
| Általános Kimenő levelek                                    | kiszolgálója Kapcsolat Speciális            |   |  |  |
| 🔽 A kimenő levelek kiszolgálója (SMTP) hitelesítést igényel |                                             |   |  |  |
| 💿 A bejövő levelek ki                                       | szolgálójával azonos beállítások használata |   |  |  |
| 🔵 Bejelentkezés a kö                                        | vetkező adatokkal                           |   |  |  |
| Felhasználónév:                                             |                                             |   |  |  |
| Jelszó:                                                     |                                             |   |  |  |
|                                                             | 🗸 Jelszó tárolása                           |   |  |  |
| Biztonságos jel                                             | szó-hitelesítés (SPA) megkövetelése         |   |  |  |
| 🔿 Levélküldés előtt c                                       | satlakozás a bejövő levelek kiszolgálójához |   |  |  |
|                                                             |                                             |   |  |  |
|                                                             |                                             |   |  |  |
|                                                             |                                             |   |  |  |
|                                                             |                                             |   |  |  |
|                                                             |                                             |   |  |  |
|                                                             |                                             |   |  |  |
|                                                             |                                             |   |  |  |
|                                                             |                                             |   |  |  |
|                                                             |                                             |   |  |  |
|                                                             | OK Mégse                                    |   |  |  |

#### Outlook 2007 e-mail beállítások módosítása:

Korábban beállított fiók módosítását az "Eszközök/Fiókbeállítások…" menüpontba lépve tudja elvégezni.

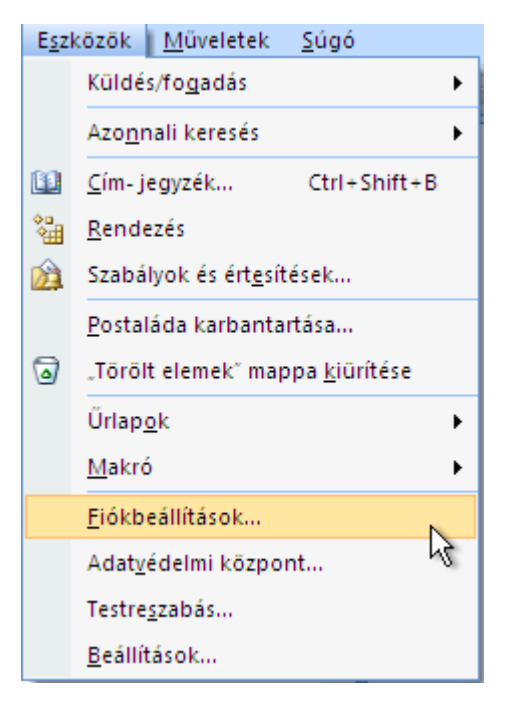

Az "E-mail" fülön válassza ki a módosítani kívánt postafiókot, és kattintson a "Módosítás…" menüpontra.

| Fiókbeállítások                                                                                                    | ×  |
|----------------------------------------------------------------------------------------------------|----|
| <b>E-mail fiókok</b><br>Lehetősége van a fiókok módosítására vagy törlésére. A kijelölt fiók beállításait megváltoztathatja. |    |
| E-mail Adatfájlok RSS-hírcsatornák SharePoint listák Internetes naptárak Közzétett naptárak Címjegyzékek                     |    |
| og Új 🔆 Javítás 🚰 Módosítás 📀 Beállítás alapértelmezettként 🗙 Eltávolítás 🔹 🖶                                                |    |
| Név Típus                                                                                                    |    |
| minta@tolna.net POP/SMTP (alapértelmezett fiók küldéshez)                                                                    |    |
|                                                                                                    |    |
|                                                                                                    |    |
|                                                                                                    |    |
|                                                                                                    |    |
|                                                                                                    |    |
| A kijelölt e-mail fiók az új e-mail üzeneteket a következő helyre kézbesíti:                                                 |    |
| Mappaváltás Személyes mappák Beérkezett üzenetek                                                                             |    |
| a(z) C:\Documents and Settings\Gazda\\Outlook\Outlook.pst adatfájlban                                                        |    |
|                                                                                                    |    |
|                                                                                                    |    |
|                                                                                                    |    |
| Bezár                                                                                                    | is |

Ellenőrizze le a kép alapján a beállításokat:

| E-mail fiók módosítása                                          |                                                       |                                                  |       |
|-----------------------------------------------------------------|-------------------------------------------------------|--------------------------------------------------|-------|
| Internetalapú levelezés beállí<br>Az e-mail fiók működéséhez az | t <b>ásai</b><br>összes alábbi beállítást meg kell ac | Inia.                                            | s     |
| Felhasználói adatok                                             |                                                       | Fiók beállításainak tesztelése                   |       |
| Név:                                                            | Minta Példa                                           | A kért adatok megadása után célszerű a fiókot az |       |
| E-mail cím:                                                     | minta@tolna.net                                       | kapcsolat szükséges,)                            |       |
| Kiszolgálóadatok                                                |                                                       | Title be fills for inclusion because lifes       |       |
| Fiók típusa:                                                    | POP3                                                  | Flok Deallitasainak tesztelese                   |       |
| Bejövő üzenetek kiszolgálója:                                   | mail.tolna.net                                        |                                                  |       |
| Kimenő levelek kiszolgálója (SMTP):                             | mail.tolna.net                                        |                                                  |       |
| Bejelentkezési adatok                                           |                                                       |                                                  |       |
| Felhasználónév:                                                 | minta@tolna.net                                       |                                                  |       |
| Jelszó:                                                         | *****                                                 |                                                  |       |
| 🔽 Jelszó                                                        | tárolása                                              |                                                  |       |
| Biztonságos jelszó-hitelesítés (SP<br>bejelentkezéshez          | A) megkövetelése a                                    | További beállítások                              |       |
|                                                                 |                                                       | < Vissza Tovább > M                              | légse |

A "További beállítások…" menüpontban ellenőrizze, hogy "A kimenő levelek kiszolgálója (SMTP) hitelesítést igényel" a képnek megfelelően, bevan-e pipálva.

| Internet alapú levelezés beá       | llításai 🛛 🔀                        |  |  |  |
|------------------------------------|-------------------------------------|--|--|--|
| Általános Kimenő levelek kiszolgá  | lója Kapcsolat Speciális            |  |  |  |
| 🗹 A kimenő levelek kiszolgálója (S | SMTP) hitelesítést igényel          |  |  |  |
| A bejövő levelek kiszolgálój       | jával azonos beállítások használata |  |  |  |
| Nejelentkezés a következő          | adatokkal                           |  |  |  |
| Felhasználónév:                    |                                     |  |  |  |
| Jelszó;                            |                                     |  |  |  |
| Jelsz                              | ó tárolása                          |  |  |  |
| Biztonságos jelszó-hitel           | esítés (SPA) megkövetelése          |  |  |  |
| O Levélküldés előtt csatlakoz      | ás a bejövő levelek kiszolgálójához |  |  |  |
|                                    |                                     |  |  |  |
|                                    |                                     |  |  |  |
|                                    |                                     |  |  |  |
|                                    |                                     |  |  |  |
|                                    |                                     |  |  |  |
|                                    |                                     |  |  |  |
|                                    |                                     |  |  |  |
|                                    |                                     |  |  |  |
|                                    |                                     |  |  |  |
|                                    | OK Mégse                            |  |  |  |

Az "OK" és a "Tovább" gombra kattintva mentsük a változtatásokat, ezzel a véglegesítve a módosításokat.

## Outlook 2010 e-mail fiók beállítása

Miután feltelepítette és elindította a programot, egy Varázsló fogadja Önt. Ez a Varázsló segít az új postafiók létrehozásában.

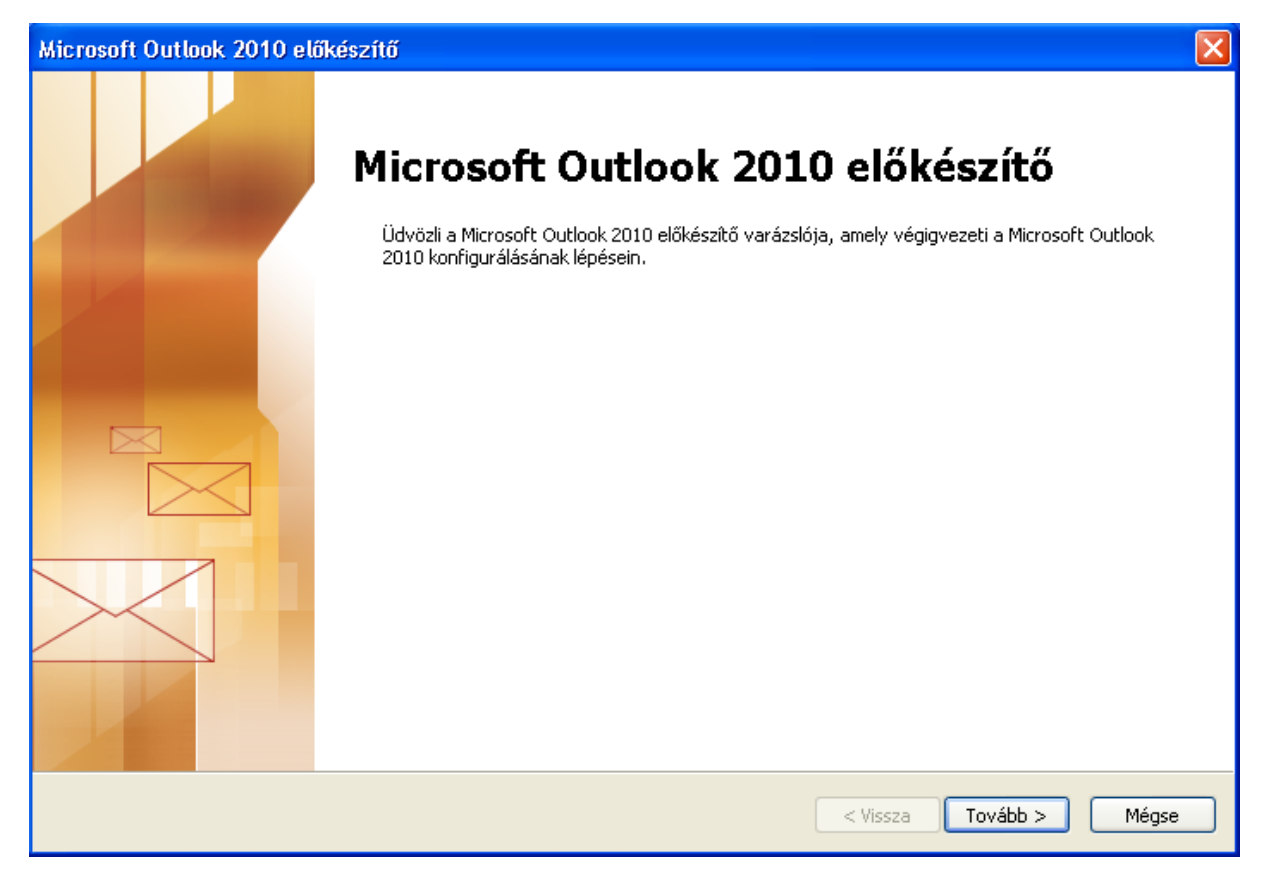

A program első használata esetén eldönthetjük, kívánunk-e postafiókot beállítani. Esetünkben válassza az "Igen" opciót.

| Fiók konfigurálása                                                                                                    | ×                 |
|----------------------------------------------------------------------------------------------------|-------------------|
| E-mail fiókok                                                                                                    | ×.                |
| Az Outlook programot Microsoft Exchange-kiszolgálóhoz, illetve internetes vagy más<br>e-mail kiszolgálóhoz való csatlakozásra állíthatja be. Szeretne e-mail fiókot beállítani? |                   |
| ● Igen                                                                                                    |                   |
| ◯ Nem                                                                                                    |                   |
|                                                                                                    |                   |
|                                                                                                    |                   |
|                                                                                                    |                   |
|                                                                                                    |                   |
|                                                                                                    |                   |
|                                                                                                    |                   |
|                                                                                                    |                   |
|                                                                                                    |                   |
| < Viss                                                                                                    | za Tovább > Mégse |

Automatikus fiókbeállítások helyett válassza a "Kiszolgáló beállítások vagy további kiszolgálótípusok kézi megadása" opciót a rádiógombbal.

| Új fiók felvétele                              |                                                   | $\mathbf{X}$            |
|------------------------------------------------|---------------------------------------------------|-------------------------|
| Automatikus fiókbeáll<br>Csatlakozás egyéb ki: | <b>ítás</b><br>szolgálótípusokhoz.                | ×<br>×                  |
| 🔿 E-mail fiók                                  |                                                   |                         |
| Név:                                           | Példa: Verebélyi Ágnes                            |                         |
| E-mail cím;                                    | Példa; agnes@contoso.com                          |                         |
| Jelszó:                                        |                                                   |                         |
| Jelszó megerősítése:                           | Írja be az internetszolgáltatótól kapott jelszót, |                         |
| 🔿 Szöveges üzenetek                            | (5M5)                                             |                         |
| 💿 Kiszolgálóbeállításol                        | k vagy további kiszolgálótípusok kézi megadása    |                         |
|                                                |                                                   | < Vissza Tovább > Mégse |

E-mail szolgáltatás kiválasztásakor az "Internetes e-mail" opciót válassza, mert ezen belül nyílik lehetőség POP3/IMAP típusú fiókot beállítani.

| Új fiók felvétele                                                                                                    |       |
|----------------------------------------------------------------------------------------------------|-------|
| Szolgáltatás kiválasztása                                                                                                    | ×     |
| ● Internetes e-mail<br>Kapcsolódás POP vagy IMAP típusú kiszolgálóhoz e-mail üzenetek küldéséhez és fogadásához.                        |       |
| Microsoft Exchange vagy kompatibilis szolgáltatás<br>Kapcsolódás az e-mailek, a naptár, a névjegyek, a faxok és a hangposta eléréséhez. |       |
| Szöveges üzenetek (SMS)<br>Kapcsolódás mobilüzenet-kezelési szolgáltatóhoz                                                              |       |
| < Vissza Tovább >                                                                                                    | Mégse |

Első lépésként adja meg a nevét, olyan formában, ahogy szeretné, hogy a címzettek lássák. Legjobban a postai levél borítékjára írott feladó nevéhez hasonlítható.

| Új fiók felvétele                                                |                                                          | <u> </u>                                                                                                    |
|------------------------------------------------------------------|----------------------------------------------------------|----------------------------------------------------------------------------------------------------|
| Internetalapú levelezés beállít<br>Az e-mail fiók működéséhez az | á <b>sai</b><br>összes alábbi beállítást meg kell adnia. |                                                                                                    |
| Felhasználói adatok                                              |                                                          | Fiók beállításainak tesztelése                                                                                   |
| Név:                                                             | Minta Példa                                              | A kért adatok megadása után célszerű a fiókot az alábbi<br>combra kattintva tesztelni. (Ebbez bálózati kancsolat |
| E-mail cím:                                                      |                                                          | szükséges.)                                                                                                    |
| Kiszolgálóadatok                                                 |                                                          | Eiák boállítászinak tasztolása                                                                                   |
| Fiók típusa:                                                     | РОРЗ                                                     | Flor Dealitasdifidk (Esztélése                                                                                   |
| Bejövő üzenetek kiszolgálója:                                    |                                                          | A Tovább gombra kattintva tesztelheti a fiók<br>beállításait                                                     |
| Kimenő levelek kiszolgálója (SMTP):                              |                                                          | Új üzenetek kézbesítési címe:                                                                                    |
| Bejelentkezési adatok                                            |                                                          | 💽 Új Outlook-adatfájl                                                                                            |
| Felhasználónév:                                                  |                                                          | 🔵 Meglévő Outlook-adatfájl                                                                                       |
| Jelszó:                                                          |                                                          | Tallózás                                                                                                    |
| 🗹 Jelszó t                                                       | árolása                                                  |                                                                                                    |
| Biztonságos jelszó-hitelesítés (SP/<br>bejelentkezéshez          | A) megkövetelése a                                       | További beállítások                                                                                              |
|                                                                  |                                                          | < Vissza Tovább > Mégse                                                                                          |

Ezután a program az e-mail címét kéri.

Az e-mail cím a következőképpen nézhet ki:

✓ minta@tolna.net

| Új fiók felvétele                                                                                             |                 |                                                                                                    |  |  |
|----------------------------------------------------------------------------------------------------|-----------------|----------------------------------------------------------------------------------------------------|--|--|
| Internetalapú levelezés beállításai<br>Az e-mail fiók működéséhez az összes alábbi beállítást meg kell adnia. |                 |                                                                                                    |  |  |
| Felhasználói adatok Fiók beállításainak tesztelése                                                            |                 |                                                                                                    |  |  |
| Név:                                                                                                    | Minta Példa     | A kért adatok megadása után célszerű a fiókot az alábbi<br>zentra kattintus tesztelei "Ebbaz bálázati kapcsolat |  |  |
| E-mail cím:                                                                                                   | minta@tolna.net | szükséges.)                                                                                                    |  |  |
| Kiszolgálóadatok                                                                                              |                 |                                                                                                    |  |  |
| Fiók típusa:                                                                                                  | РОРЗ            | Plok beallitasalhak tesztelese,                                                                                 |  |  |
| Bejövő üzenetek kiszolgálója:                                                                                 |                 | A Tovább gombra kattintva tesztelheti a fiók<br>beállításait                                                    |  |  |
| Kimenő levelek kiszolgálója (SMTP):                                                                           |                 | Új üzenetek kézbesítési címe:                                                                                   |  |  |
| Bejelentkezési adatok                                                                                         |                 | 💽 Új Outlook-adatfájl                                                                                           |  |  |
| Felhasználónév:                                                                                               |                 | O Meglévő Outlook-adatfájl                                                                                      |  |  |
| Jelszó:                                                                                                    |                 | Tallózás                                                                                                    |  |  |
| 🗹 Jelszó                                                                                                    | tárolása        |                                                                                                    |  |  |
| Biztonságos jelszó-hitelesítés (SPA) megkövetelése a bejelentkezéshez További beállítások                     |                 |                                                                                                    |  |  |
|                                                                                                    |                 | < Vissza Tovább > Mégse                                                                                         |  |  |

A következő lépésben a levelezési kiszolgáló nevét kell megadnia.

A "Bejövő üzenetek kiszolgálója", valamint a "Kimenő levelek kiszolgálója (SMTP)" mezőbe egyaránt mail.tolna.net legyen beírva.

Ez után a program a fióknevet és a jelszót kéri el.

A fióknév a teljes e-mail cím!

Jelszó a kapott vagy beállított jelszó. (A kis és nagy betűk különbözőségére figyeljen!)

Az ablakban látható "Biztonságos jelszó hitelesítés (SPA) megkövetelése a bejelentkezéshez" opciót ne válassza ki! Az adatok megadása után kattintson a "Tovább" gombra.

| Új fiók felvétele                                                                         |                                                       |                                                                        |  |
|-------------------------------------------------------------------------------------------|-------------------------------------------------------|------------------------------------------------------------------------|--|
| Internetalapú levelezés beállí<br>Az e-mail fiók működéséhez az                           | t <b>ásai</b><br>összes alábbi beállítást meg kell ad | nia.                                                                   |  |
| Felhasználói adatok                                                                       |                                                       | Fiók beállításainak tesztelése                                         |  |
| Név:                                                                                      | Minta Példa                                           | A kért adatok megadása után célszerű a fiókot az alábbi                |  |
| E-mail cím:                                                                               | minta@tolna.net                                       | gunnara kattirtva tesztenii, (Erinez naiozati kaptsolat<br>szükséges.) |  |
| Kiszolgálóadatok                                                                          |                                                       |                                                                        |  |
| Fiók típusa:                                                                              | POP3                                                  | Hok dealiitasainak tesztelese                                          |  |
| Bejövő üzenetek kiszolgálója:                                                             | mail.tolna.net                                        | A Tovább gombra kattintva tesztelheti a fiók<br>beállításait           |  |
| Kimenő levelek kiszolgálója (SMTP):                                                       | mail.tolna.net                                        | Új üzenetek kézbesítési címe:                                          |  |
| Bejelentkezési adatok                                                                     |                                                       | 💿 Új Outlook-adatfájl                                                  |  |
| Felhasználónév:                                                                           | minta@tolna.net                                       | O Meglévő Outlook-adatfájl                                             |  |
| Jelszó:                                                                                   | ****                                                  | Tallózás                                                               |  |
| 🗹 Jelszó                                                                                  | tárolása                                              |                                                                        |  |
| Biztonságos jelszó-hitelesítés (SPA) megkövetelése a bejelentkezéshez További beállítások |                                                       |                                                                        |  |
|                                                                                           |                                                       | < Vissza Tovább > Mégse                                                |  |

Az adatok megadása után kattintson a "További beállítások…" gombra. A "Kimenő levelek kiszolgálója" lapfülön pipálja ki "A kimenő levelek kiszolgálója (SMTP) hitelesítést igényel" sor előtti jelölőnégyzetet.

| Internet alapú levelez    | és beállításai                              | X |
|---------------------------|---------------------------------------------|---|
| Általános Kimenő levelek  | kiszolgálója Kapcsolat Speciális            |   |
| 🔽 A kimenő levelek kiszol | gálója (SMTP) hitelesítést igényel          |   |
| R bejövő levelek ki       | szolgálójával azonos beállítások használata |   |
| Bejelentkezés a kö        | vetkező adatokkal                           |   |
| Felhasználónév:           |                                             |   |
| Jelszó:                   |                                             |   |
|                           | 🗸 Jelszó tárolása                           |   |
| Biztonságos jel           | szó-hitelesítés (SPA) megkövetelése         |   |
| 🔿 Levélküldés előtt a     | satlakozás a bejövő levelek kiszolgálójához |   |
|                           |                                             |   |
|                           |                                             |   |
|                           |                                             |   |
|                           |                                             |   |
|                           |                                             |   |
|                           |                                             |   |
|                           |                                             |   |
|                           |                                             |   |
|                           |                                             |   |
|                           | OK Mégse                                    |   |

### Outlook 2010 E-Mail fiók módosítása:

A fiók módosításához kattintson a "File" "Fiókbeállítások" menüpontra.

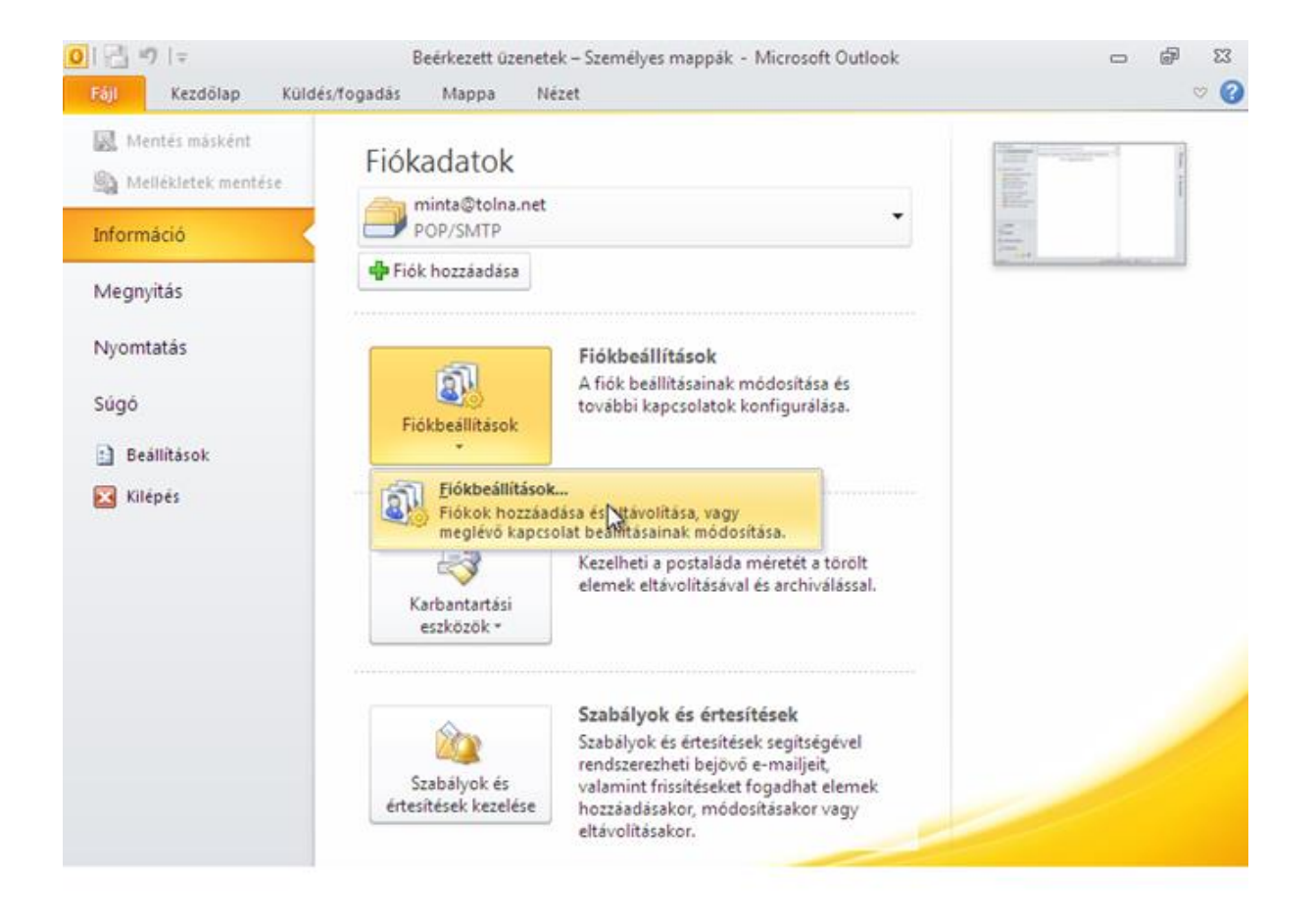

Az "E-mail" fülön válassza ki a tolna.net-hez tartozó bejegyzést, és kattintson a "Módosításra"

| 0 📑 🤊 🗄                                                                          | Beérkezett üzenetek – Személyes mappák - Microsoft Outlook                                                            |   | đ | 23        |
|----------------------------------------------------------------------------------|----------------------------------------------------------------------------------------------------|---|---|-----------|
| Fájl K                                                                           | Fiókbeállítások                                                                                                    | x |   | ∀ 🕜       |
| <ul> <li>Kedvencek</li> <li>Beéri</li> <li>Olvas</li> </ul>                      | E-mail fiókok<br>Lehetősége van a fiókok módosítására vagy törlésére. A kijelölt fiók beállításait megváltoztathatja. |   |   | <         |
| Elkül Személyes                                                                  | E-mail Adatfájlok RSS-hírcsatornák SharePoint listák Internetes naptárak Közzétett naptárak Címjegyzékek              |   |   | Betöltés  |
| Deéri<br>Deéri<br>Deéri<br>Piszk<br>Diszk<br>Elkül                               | Név     Típus       Imita@tolna.net     POP/SMTP (alapértelmezett fiók küldéshez)                                     |   |   | 🔶 Ma: 0   |
| Fortility (a) Fortility (a) Fortility (b) (c) (c) (c) (c) (c) (c) (c) (c) (c) (c |                                                                                                    |   |   | ) feladat |
| RSS-I                                                                            |                                                                                                    |   |   |           |
| Levelek                                                                          | A kijelölt fiók az új üzeneteket a következő helyre kézbesíti:<br>Mappaváltás Személyes mappák\Beérkezett üzenetek    |   |   |           |
| Naptár                                                                           | a(z) C: \Users\gazda\AppData\Local\Microsoft\Outlook\Outlook.pst adatfájban                                           |   |   |           |
| 🟹 Feladat                                                                        | Bezárás                                                                                                    |   |   |           |
| Elemek: 0                                                                        | 🔥 Küldési/fogadási hiba 🛛 🖾 10% 🔵                                                                                     |   | { | -0        |

Ellenőrizze a képnek megfelelő beállítások meglétét:

| 0  📑 🔊   =         | Beérkezett                                             | üzenetek – Személyes mappák -          | Microsoft Outlook 🗖 🖬 🔀                                              |
|--------------------|--------------------------------------------------------|----------------------------------------|----------------------------------------------------------------------|
| Fájl K Fic         | ókbeállítások                                          |                                        | 8 v 8                                                                |
| Kedvencek          | E-mail fiékok                                          |                                        |                                                                      |
| 🖂 Beéri            | Fiók módosítása                                        |                                        |                                                                      |
| Olvas              | Internetalanú levelezés beállí                         | tásai                                  | 24                                                                   |
|                    | Az e-mail fiók működéséhez az                          | összes alábbi beállítást meg kell adni | a.                                                                   |
| Személyes          |                                                        |                                        |                                                                      |
| 📴 Beéri            | Felhasználói adatok                                    |                                        | Fiók beállításainak tesztelése                                       |
| Piszk              | Név:                                                   | Minta Példa                            | A kért adatok megadása után célszerű a fiókot az alábbi              |
| Töröl              | E-mail cím:                                            | minta@tolna.net                        | gombra kattintva tesztelni. (Ehhez hálózati kapcsolat<br>szükséges.) |
| P 🔯 Keres          | Kiszolgálóadatok                                       |                                        |                                                                      |
| Co Levél           | Fiók típusa:                                           | POP3                                   | Fiók beállításainak tesztelése                                       |
| Posta              | Bejövő üzenetek kiszolgálója:                          | mail.tolpa.net                         | A Tovább gombra kattintva tesztelheti a fiók                         |
| L RSS-I            | Kimenő levelek kiszolgálója (SMTP):                    | mail tolpa net                         | Dealitasait                                                          |
|                    | Bejelentkezési adatok                                  |                                        |                                                                      |
|                    | Felhasználónév:                                        | aiata @talaa aat                       |                                                                      |
| Levelek            | lalozó                                                 | minta@toina.net                        |                                                                      |
| No. of Contraction | Jeiszo,                                                |                                        |                                                                      |
| Naptar             | V Jeiszo                                               | tarolasa                               |                                                                      |
| 8 Névjeg           | Biztonságos jelszó-hitelesítés (SP<br>bejelentkezéshez | A) megkövetelése a                     | Tau, dhai ha 2004 - 1                                                |
| 💞 Feladat          |                                                        |                                        | I OVADDI DEAllitasok                                                 |
| Elemek: 0          |                                                        |                                        | < Vissza Tovább > Mégse                                              |

A "További beállítások…" fülön ellenőrizze, hogy "A kimenő levelek kiszolgálója (SMTP) hitelesítést igényel" megfelelően van-e beállítva.

| <b>○</b>   🗄 🤊   =            | Beérkezett üzenete                                                       | ek – Személyes mappák – Microsoft Outl | ook 🗆 🖻 🔀                                                                             |
|-------------------------------|--------------------------------------------------------------------------|----------------------------------------|---------------------------------------------------------------------------------------|
| Fájl K Fió                    | peállítások                                                              |                                        | S ~ (3                                                                                |
| <ul> <li>Kedvencek</li> </ul> | -mail fiókok                                                             |                                        | <                                                                                     |
| Beéri                         | ók módosítása                                                            |                                        | 8                                                                                     |
| Elkül                         | I Internet alapú levelezés beállításai                                   | ×                                      | 1 米                                                                                   |
| 4 Személyes                   | Általános Kimenő levelek kiszolgálója                                    | Kapcsolat Speciális                    | 2                                                                                     |
| 📴 Beéri                       | Fe A kimenő levelek kiszolgálója (SMTP)                                  | ) hitelesítést igényel                 | sainak tesztelése                                                                     |
| 🧀 Piszk<br>📑 Elkül            | Ne A bejövő levelek kiszolgálójával<br>Ne Bejelentkezés a következő adat | azonos beállítások használata<br>okkal | megadása után célszerű a fiókot az alábbi<br>tva tesztelni. (Ehhez hálózati kapcsolat |
| Torol                         | E- Felhasználónév:                                                       |                                        |                                                                                       |
| D 💭 Keres                     | Ki Jelszó:                                                               |                                        | sainak tesztelése                                                                     |
| Docta                         | Fid 📝 Jelszó tár                                                         | olása                                  |                                                                                       |
| RSS-I                         | Be Biztonságos jelszó-hitelesíté                                         | s (SPA) megkövetelése                  | ob gombra kattintva tesztelneti a fiok<br>sait                                        |
| _                             | Kir 🔘 Levélküldés előtt csatlakozás a t                                  | bejövő levelek kiszolgálójához         |                                                                                       |
|                               | Be                                                                       |                                        |                                                                                       |
|                               | Fe                                                                       |                                        |                                                                                       |
| Levelek                       | је                                                                       |                                        |                                                                                       |
| Naptár                        |                                                                          |                                        |                                                                                       |
| 8 Névjeg                      | E                                                                        |                                        | További beállítások                                                                   |
| 💙 Feladat                     | _                                                                        |                                        |                                                                                       |
| Elemek: 0                     |                                                                          | OK Mégse                               | < Vissza Tovább > Mégse                                                               |

Miután befejeztük a módosításokat kattintson az "OK" aztán a "Tovább" gombra a változtatások elmentéséhez.

# Outlook 2013 e-mail fiók beállítása

Miután feltelepítette és elindította a programot, egy Varázsló fogadja Önt. Ez a Varázsló segít az új postafiók létrehozásában.

| Üdvözli a Microsoft Outlook 2013                                                                                                    | × |
|----------------------------------------------------------------------------------------------------|---|
|                                                                                                    |   |
|                                                                                                    |   |
| Üdvözli a(z) Outlook 2013                                                                                                    |   |
| Az Outlook a hatékony levelezési, valamint naptár-, névjegy- és<br>feladatkezelési eszközeivel segítséget nyújt ügyei intézésében, mint egy<br>személyi asszisztens. |   |
| A következő néhány lépésben beállíthatja e-mail fiókját.                                                                                                    |   |
|                                                                                                    |   |
|                                                                                                    |   |
|                                                                                                    |   |
|                                                                                                    |   |
| < Vissza Tovább > Mégse                                                                                                    | e |

A program első használata esetén eldöntheti, kíván-e postafiókot beállítani. Válassza az "Igen" opciót.

| Microsoft Outlook-fiók beállítása                                                                                                    | 3 |
|----------------------------------------------------------------------------------------------------|---|
| E-mail fiók felvétele                                                                                                    | ŀ |
| Az Outlookkal csatlakozhat e-mail fiókjaihoz, például céges Microsoft Exchange Server-fiókjához vagy egy Microsoft Office<br>365-előfizetéshez tartozó Exchange Online-fiókhoz. Az Outlook emellett támogatja a POP-, IMAP- és Exchange<br>ActiveSvnc-fiókokat is. |   |
| Szeretne e-mail fiókot beállítani az Outlookban?                                                                                                    |   |
| ● Igen<br>○ Nem                                                                                                    |   |
| < Vissza Tovább Mégse                                                                                                    | ] |

Automatikus fiókbeállítások helyett válassza a "Kézi beállítás, vagy további kiszolgálótípusok megadása" opciót a rádiógombbal.

| Fiók hozzáadása                                                   |                                                          | 8                       |
|-------------------------------------------------------------------|----------------------------------------------------------|-------------------------|
| <b>Automatikus fiókbeállí</b><br>Fiók kézi beállítása va <u>c</u> | <b>tás</b><br>gy csatlakozás egyéb kiszolgálótípusokhoz. | ×.                      |
| 🔘 E-mail fiók                                                     |                                                          |                         |
| Név;                                                              | Példa: Verebélyi Ágnes                                   |                         |
| E-mail cím:                                                       | Példa: agnes@contoso.com                                 |                         |
| Jelszó:<br>Jelszó megerősítése:                                   |                                                          |                         |
|                                                                   | Írja be az internetszolgáltatótól kapott jelszót.        |                         |
| Kézi beállítás, vagy tov                                          | ábbi kiszolgálótípusok megadása                          |                         |
|                                                                   |                                                          | < Vissza Tovább > Mégse |

Válassza a "POP vagy IMAP" opciót.

| Fiók hozzáadása                                                                                                    |
|----------------------------------------------------------------------------------------------------|
| Szolgáltatás kiválasztása                                                                                                    |
| Microsoft Exchange Server vagy kompatibilis szolgáltatás<br>Kapcsolódás Exchange-fiókhoz e-mailek, naptárak, névjegyek, feladatok és hangposta elérése céljából                        |
| Outlook.com- vagy Exchange ActiveSync-kompatibilis szolgáltatás<br>Csatlakozás az Outlook.com-hoz vagy más szolgáltatáshoz e-mailek, naptárak, névjegyek és feladatok elérése céljából |
| POP vagy IMAP<br>Kapcsolódás PO<br>Pop<br>Vagy IMAP típusú e-mail fiókhoz                                                                                                    |
| < Vissza Tovább > Mégse                                                                                                    |

Első lépésként adja meg a nevét, olyan formában, ahogy szeretné, hogy a címzettek lássák. Legjobban a postai levél borítékjára írott feladó nevéhez hasonlítható.

| POP- és IMAP-tiókok beállításai<br>Adja meg a fiókjához tartozó e-mail kiszolgáló beállításait. |                                                                                                    |
|-------------------------------------------------------------------------------------------------|----------------------------------------------------------------------------------------------------|
| Felhasználói adatok                                                                             | Fiók beállításainak tesztelése                                                                                                    |
| Név: Minta Példa                                                                                | Javasoljuk, hogy tesztelje fiókját. Így meggyőződhet róla<br>hogy a megadott beállítások megfelelőek.                                                                                                    |
| Kiszolgálóadatok<br>Fiók típusa: POP3 [<br>Bejövő üzenetek kiszolgálója:                        | Fiók beállításainak tesztelése ✓ A fiók beállításainak automatikus tesztelése a Tarjóbb szekerenek esztelése tesztelése a Tarjóbb szekerenek esztelése tesztelése a Tarjóbb szekerenek esztelése tesztelése te |
| Kimenő üzenetek kiszolgálója (SMTP):                                                            | Új üzenetek kézbesítési címe:                                                                                                    |
| Bejelentkezési adatok<br>Felhasználónév:                                                        | <ul> <li>Új Outlook-adatfájl</li> <li>Meglévő Outlook-adatfájl</li> <li>Tallózás</li> </ul>                                                                                                    |
| Jelszó tárolása Biztonságos jelszó-hitelesítés (SPA) megkövetelése a bejelentkezéshez           | További beállítások                                                                                                    |

Ezután a program az e-mail címét kéri. Az e-mail cím a következőképpen nézhet ki: minta@tolna.net

| Fiók hozzáadása                                                        |                          |                                                                                                    |
|------------------------------------------------------------------------|--------------------------|----------------------------------------------------------------------------------------------------|
| POP- és IMAP-fiókok beállításai<br>Adja meg a fiókjához tartozó e-mail | kiszolgáló beállításait. | Ϋ́.                                                                                                   |
| Felhasználói adatok                                                    |                          | Fiók beállításainak tesztelése                                                                        |
| Név:                                                                   | Minta Példa              | Javasoljuk, hogy tesztelje fiókját. Így meggyőződhet róla,<br>bogy a megadott basilítások megfalalőak |
| E-mail cím:                                                            | minta@toIna.net          | nogy a megadott beamtasok megrelelőek.                                                                |
| Kiszolgálóadatok                                                       |                          | Fick besuttersteles                                                                                   |
| Fiók típusa:                                                           | POP3                     | Flok Dealitasamak tesztelese                                                                          |
| Bejövő üzenetek kiszolgálója:                                          |                          | A fiók beállításainak automatikus tesztelése a<br>Tovább gombra való kattintáskor                     |
| Kimenő üzenetek kiszolgálója (SMTP):                                   |                          | Új üzenetek kézbesítési címe:                                                                         |
| Bejelentkezési adatok                                                  |                          | Új Outlook-adatfájl                                                                                   |
| Felhasználónév:                                                        |                          | 🔘 Meglévő Outlook-adatfájl                                                                            |
| Jelszó:                                                                |                          | Tallózás                                                                                              |
| 📝 Jelszó táro                                                          | lása                     |                                                                                                    |
| Biztonságos jelszó-hitelesítés (SPA)<br>bejelentkezéshez               | megkövetelése a          | További beállítások                                                                                   |
|                                                                        |                          | < Vissza Tovább > Mégse                                                                               |

A "Beérkező levelek kiszolgálója", valamint a "Kimenő levelek kiszolgálója (SMTP)" mezőkbe mail.tolna.net legyen beírva.

| Fiók hozzáadása                                                       |                          |   | <b>—</b>                                                                          |
|-----------------------------------------------------------------------|--------------------------|---|-----------------------------------------------------------------------------------|
| POP- és IMAP-fiókok beállításai<br>Adja meg a fiókjához tartozó e-mai | kiszolgáló beállításait. |   | ×                                                                                 |
| Felhasználói adatok                                                   |                          |   | Fiók beállításainak tesztelése                                                    |
| Név:                                                                  | Minta Példa              |   | Javasoljuk, hogy tesztelje fiókját. Így meggyőződhet róla,                        |
| E-mail cím:                                                           | minta@toIna.net          |   | nogy a megadott beantasok megrelelőek.                                            |
| Kiszolgálóadatok                                                      |                          | _ |                                                                                   |
| Fiók típusa:                                                          | POP3                     | ] | Flok beallitasainak tesztelese                                                    |
| Bejövő üzenetek kiszolgálója:                                         | mail.tolna.net           | 1 | A fiók beállításainak automatikus tesztelése a<br>Tovább gombra való kattintáskor |
| Kimenő üzenetek kiszolgálója (SMTP):                                  | mail.tolna.net           | 1 | Új üzenetek kézbesítési címe:                                                     |
| Bejelentkezési adatok                                                 |                          | _ | Új Outlook-adatfájl                                                               |
| Felhasználónév:                                                       | minta                    | 1 | 🔘 Meglévő Outlook-adatfájl                                                        |
| Jelszó:                                                               |                          | 1 | Tallózás                                                                          |
| 👿 Jelszó táro                                                         | lása                     | _ |                                                                                   |
| Biztonságos jelszó-hitelesítés (SPA)<br>bejelentkezéshez              | megkövetelése a          | 3 | További beállítások                                                               |
|                                                                       |                          |   | < Vissza Tovább > Mégse                                                           |

Ez után a program a fióknevet és a jelszót kéri el.

A fióknév a teljes e-mail cím!

Jelszó a kapott vagy beállított jelszó. (A kis és nagy betűk különbözőségére figyeljen!)

Az ablakban található "Biztonságos jelszó-hitelesítés (SPA) megkövetelése a bejelentkezéshez" opciót ne válassza ki!

| Fiók hozzáadása                                                        |                          |                                                                                   |
|------------------------------------------------------------------------|--------------------------|-----------------------------------------------------------------------------------|
| POP- és IMAP-fiókok beállításai<br>Adja meg a fiókjához tartozó e-mail | kiszolgáló beállításait. | ×.                                                                                |
| Felhasználói adatok                                                    |                          | Fiók beállításainak tesztelése                                                    |
| Név:                                                                   | Minta Példa              | Javasoljuk, hogy tesztelje fiókját. Így meggyőződhet róla,                        |
| E-mail cím:                                                            | minta@toIna.net          | nogy a megadott beamtasok megrelelőek.                                            |
| Kiszolgálóadatok                                                       |                          |                                                                                   |
| Fiók típusa:                                                           | POP3                     | Flok beallitasainak tesztelese                                                    |
| Bejövő üzenetek kiszolgálója:                                          | mail.tolna.net           | A fiók beállításainak automatikus tesztelése a<br>Tovább gombra való kattintáskor |
| Kimenő üzenetek kiszolgálója (SMTP):                                   | mail.tolna.net           | Új üzenetek kézbesítési címe:                                                     |
| Bejelentkezési adatok                                                  |                          | Új Outlook-adatfájl                                                               |
| Felhasználónév:                                                        | minta@toIna.net          | 🔘 Meglévő Outlook-adatfájl                                                        |
| Jelszó:                                                                | *****                    | Tallózás                                                                          |
| 📝 Jelszó táro                                                          | lása                     |                                                                                   |
| Biztonságos jelszó-hitelesítés (SPA)<br>bejelentkezéshez               | megkövetelése a          | További beállítások                                                               |
|                                                                        |                          | < Vissza Tovább > Mégse                                                           |

A "Fiók beállításainak tesztelése" kattintva tesztelhetjük a helyes működést.

| Nev:                                 | Minta Példa     | Javasoljuk, hogy tesztelje fiókját. Így meggyőződhet róla,<br>bogy a megadott beállítások megfelelőek |
|--------------------------------------|-----------------|----------------------------------------------------------------------------------------------------|
| E-mail cím:                          | minta@tolna.net | nogy a megadott beamtasok megrerelbek.                                                                |
| Kiszolgálóadatok                     |                 |                                                                                                    |
| Fiók típusa:                         | POP3            | Flok beallitasainak tesztelese                                                                        |
| Bejövő üzenetek kiszolgálója:        | mail.tolna.net  | A fiók beállításainak automatikus tesztelése a<br>Tovább gombra való kattintáskor                     |
| Kimenő üzenetek kiszolgálója (SMTP): | mail.tolna.net  | Új üzenetek kézbesítési címe:                                                                         |
| Bejelentkezési adatok                |                 | Új Outlook-adatfájl                                                                                   |
| Felhasználónév:                      | minta@tolna.net | 🔘 Meglévő Outlook-adatfájl                                                                            |
| Jelszó:                              | ******          | Tallózás                                                                                              |
| 📝 Jelszó táro                        | lása            |                                                                                                    |
|                                      |                 |                                                                                                    |

Amennyiben a beállítások megfelelőek, az alábbi üzenet jelenik meg.

| iók beállításainak tesztelése                                                                      |                              |                      |
|----------------------------------------------------------------------------------------------------|------------------------------|----------------------|
| Gratulálunk! Minden teszt sikeresen lezajlott. A folyt<br>gombra.                                  | atáshoz kattintson a Bezárás | Leállítás<br>Bezárás |
| Feladatok Hibák                                                                                    |                              |                      |
| Feladatok                                                                                          | Állapot                      |                      |
| <ul> <li>Bejelentkezés a bejövő levelek kiszolgálój</li> <li>E-mail tesztüzenet küldése</li> </ul> | Kész<br>Kész                 |                      |
|                                                                                                    |                              |                      |

lépésként kattintson a "További beállítások…" gombra.

| POP- és IMAP-fiókok beállításai<br>Adja meg a fiókjához tartozó e-mail | kiszolgáló beállításait. | Ť                                                                                                    |
|------------------------------------------------------------------------|--------------------------|----------------------------------------------------------------------------------------------------|
| Felhasználói adatok                                                    |                          | Fiók beállításainak tesztelése                                                                        |
| Név:                                                                   | Minta Példa              | Javasoljuk, hogy tesztelje fiókját. Így meggyőződhet róla,<br>bogy a megadott beállítások megfelelőek |
| E-mail cím:                                                            | minta@toIna.net          | nogy a megadote beamasok megretebek.                                                                  |
| Kiszolgálóadatok                                                       |                          |                                                                                                    |
| Fiók típusa:                                                           | POP3 👻                   | Flok beallitasainak tesztelese                                                                        |
| Bejövő üzenetek kiszolgálója:                                          | mail.tolna.net           | A fiók beállításainak automatikus tesztelése a<br>Tovább gombra való kattintáskor                     |
| Kimenő üzenetek kiszolgálója (SMTP):                                   | mail.tolna.net           | Új üzenetek kézbesítési címe:                                                                         |
| Bejelentkezési adatok                                                  |                          | Új Outlook-adatfájl                                                                                   |
| Felhasználónév:                                                        | minta@toIna.net          | 🔘 Meglévő Outlook-adatfájl                                                                            |
| Jelszó:                                                                | ****                     | Tallózás                                                                                              |
| 🔽 Jelszó táro                                                          | lása                     |                                                                                                    |
| Biztonságos jelszó-hitelesítés (SPA)<br>bejelentkezéshez               | megkövetelése a          | További beállítások                                                                                   |
|                                                                        |                          | < Vissza Tovább > Mégse                                                                               |

A "Kimenő levelek kiszolgálója" lapfülön pipálja ki "A kimenő levelek kiszolgálója (SMTP) hitelesítést igényel" sor előtti jelölőnégyzetet.

| Fiók ł                           | nozzáadása                                                                                                    | X                                                                                                    |
|----------------------------------|----------------------------------------------------------------------------------------------------|----------------------------------------------------------------------------------------------------|
| PC                               | <b>DP- és IMAP-fiókok beállításai</b><br>Adja meg a fiókjához tartozó e-mail kiszolgáló beállításait.                                                                                                    | ×.                                                                                                    |
| Fe<br>Ne<br>Fi<br>Be<br>Ki<br>Be | Internet alapú levelezés beállításai<br>Általános Kimenő üzenetek kiszolgálója Speciális<br>✓ A kimenő üzenetek kiszolgálója (SMTP) hitelesítést igényel<br>④ A bejövő levelek kiszolgálójával azonos beállítások használata<br>⑦ Bejelentkezés a következő adatokkal<br>Felhasználónév:<br>Jelszó:<br>✓ Jelszó tárolása<br>Biztonságos jelszó-hitelesítés (SPA) megkövetelése<br>⑦ Levélküldés előtt csatlakozás a bejövő levelek kiszolgálójához | inak tesztelése<br>gy tesztelje fiókját. Így meggyőződhet róla,<br>lott beállítások megfelelőek.          sainak tesztelése         beállításainak automatikus tesztelése a<br>gombra való kattintáskor<br>ézbesítési címe:         ook-adatfájl         ő Outlook-adatfájl         Tallózás         Vissza       További beállítások |
|                                  | OK Még                                                                                                    | igse                                                                                                    |

Kattintson a "Befejezés" gombra, és a postafiókunk használatra kész.

| Minden eikeszült!                                            |
|--------------------------------------------------------------|
| Megkaptuk a fiók beállításához szükséges összes információt. |
|                                                              |
|                                                              |
|                                                              |
|                                                              |
|                                                              |
|                                                              |
|                                                              |
|                                                              |
|                                                              |
| Másik fiók hozzáadása                                        |
|                                                              |
|                                                              |
| < Vissza Befejezés                                           |

#### Outlook 2013 e-mail fiók módosítás

A fiók módosításához kattintson a "File" "Fiókbeállítások..." menüpontra.

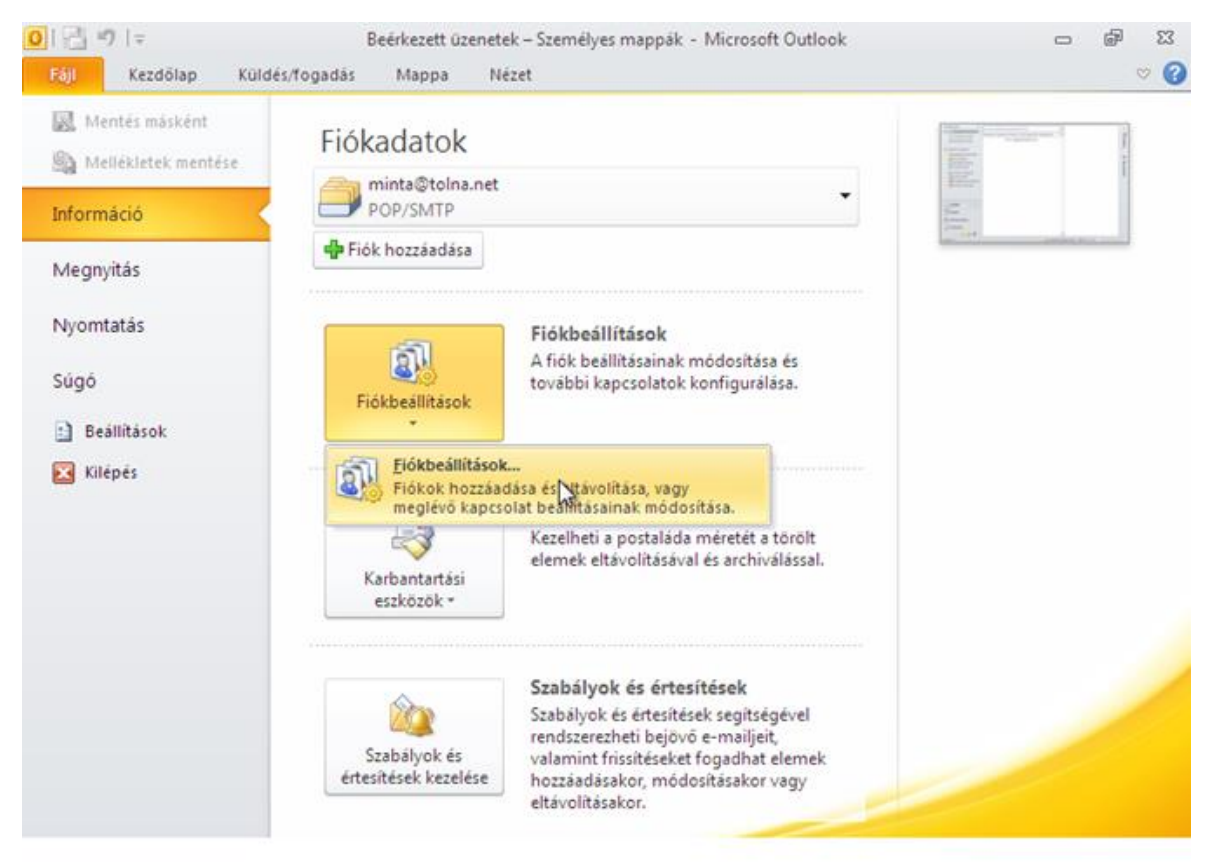

Az "E-mail" fülön válassza ki a tolna.net-hez tartozó bejegyzést, és kattintson a "Módosításra..."

| FÁJL         | Fiókbeállítások                                                                                                    |          |
|--------------|----------------------------------------------------------------------------------------------------|----------|
| TERN         | <b>E-mail fiókok</b><br>Lehetősége van a fiókok módosítására vagy törlésére. A kijelölt fiók beállításait megváltoztathatja.                                                                                                    |          |
| <b>≛</b> ⊐ N | E-mail Adatfájlok RSS-hírcsatornák SharePoint listák Internetes naptárak Közzétett naptárak Címjegyzékek                                                                                                    |          |
| Minden mappa | Image: Second Second Secon | nak      |
| 25           | A kijelölt fiók az új üzeneteket a következő helyre kézbesíti:<br>Mappaváltás minta@tolna.net\Beérkezett üzenetek<br>a(z) C:\Users\Gazda\Documents\Outlook-fájlok\minta@tolna.net.pst adatfájlban                                                                                                    |          |
|              | Bezárás                                                                                                    | <u> </u> |
| ELEMEK: 84   | OLVASATLAN: 84                                                                                                    | -+ 100%  |

Ellenőrizze a képnek megfelelő beállítások meglétét:

| FÁJ           | L      | Fiókbeállítások                                                        |                          | <b>E</b>                                                                          |
|---------------|--------|------------------------------------------------------------------------|--------------------------|-----------------------------------------------------------------------------------|
| 0             | TER    | Fiók módosítása                                                        |                          | <b>X</b>                                                                          |
| *             |        | POP- és IMAP-fiókok beállításai<br>Adja meg a fiókjához tartozó e-mail | kiszolgáló beállításait. | ×.                                                                                |
| edde          | I.     | Felhasználói adatok                                                    |                          | Fiók beállításainak tesztelése                                                    |
| u Wi          |        | Név:                                                                   | Minta Példa              | Javasoljuk, hogy tesztelje fiókját. Így meggyőződhet róla,                        |
| inde          |        | E-mail cím:                                                            | minta@toIna.net          | nogy a megadott beamasok megrelelőek.                                             |
| Σ             |        | Kiszolgálóadatok                                                       |                          |                                                                                   |
|               |        | Fiók típusa:                                                           | POP3 👻                   | Flok beallitasainak tesztelese                                                    |
|               | li     | Bejövő üzenetek kiszolgálója:                                          | mail.tolna.net           | A fiók beállításainak automatikus tesztelése a<br>Tovább gombra való kattintáskor |
|               | _      | Kimenő üzenetek kiszolgálója (SMTP):                                   | mail.tolna.net           |                                                                                   |
| $\overline{}$ | ļ      | Bejelentkezési adatok                                                  |                          |                                                                                   |
|               |        | Felhasználónév:                                                        | minta@toIna.net          | $\searrow$                                                                        |
|               |        | Jelszó:                                                                | *****                    |                                                                                   |
|               | l i    | 😺 Jelszó táro                                                          |                          |                                                                                   |
| 22            |        | 📄 Biztonságos jelszó-hitelesítés (SPA)                                 | megkövetelése a          |                                                                                   |
| I\$I          |        | bejelentkezéshez                                                       |                          | További beállítások                                                               |
| لت            |        |                                                                        |                          |                                                                                   |
| •••           |        |                                                                        |                          | < Vissza Tovább > Méose                                                           |
| ELEMI         | EK: 84 |                                                                        |                          |                                                                                   |

A "További beállítások…" fülön ellenőrizze, hogy "A kimenő levelek kiszolgálója (SMTP) hitelesítést igényel" megfelelően van-e beállítva.

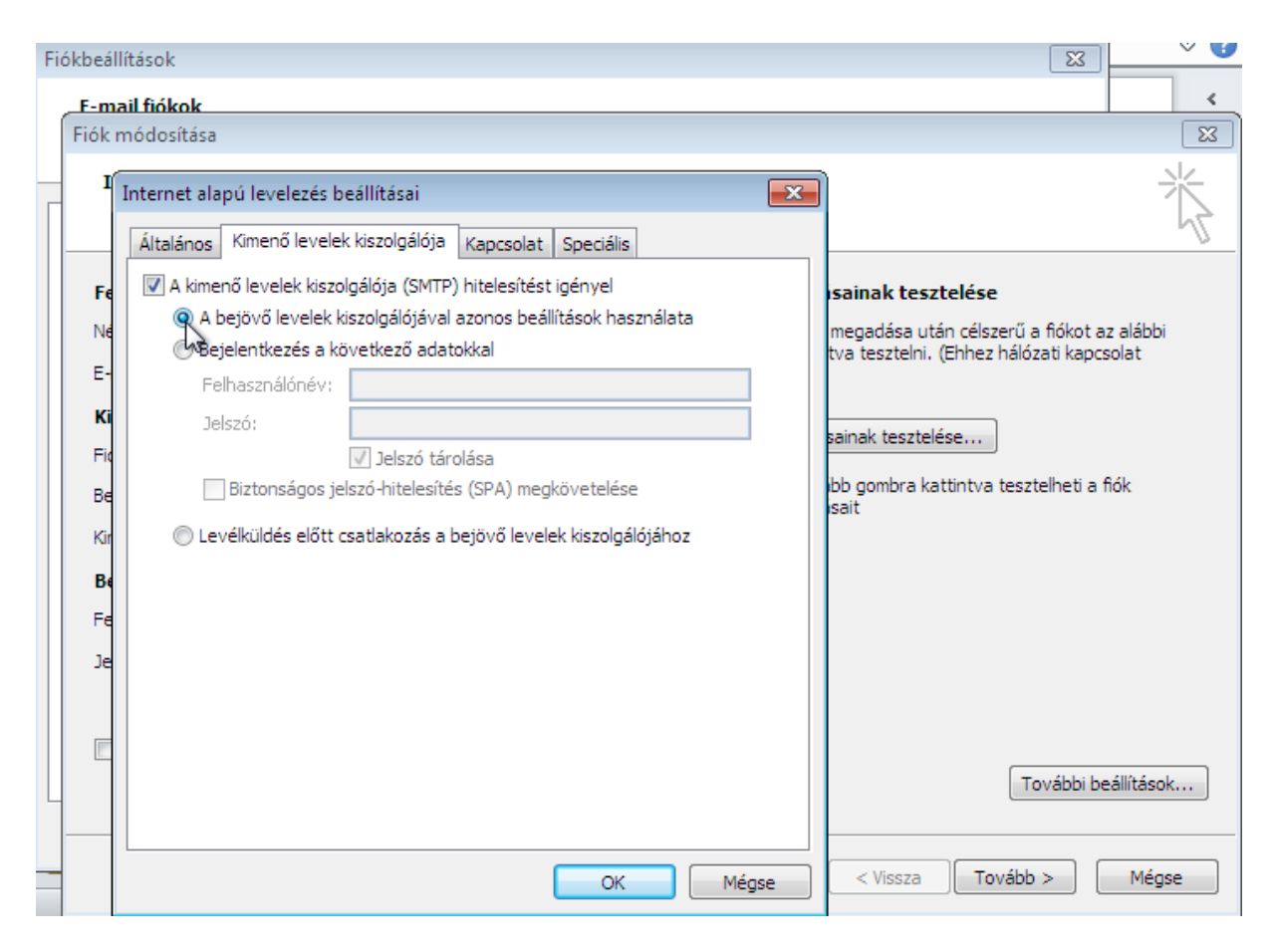

## Windows Live Mail e-mail fiók beállítása

Miután sikeresen feltelepítette és elindította a programot, lépjen be az "Eszközök" "Fiókok..." menüpontba.

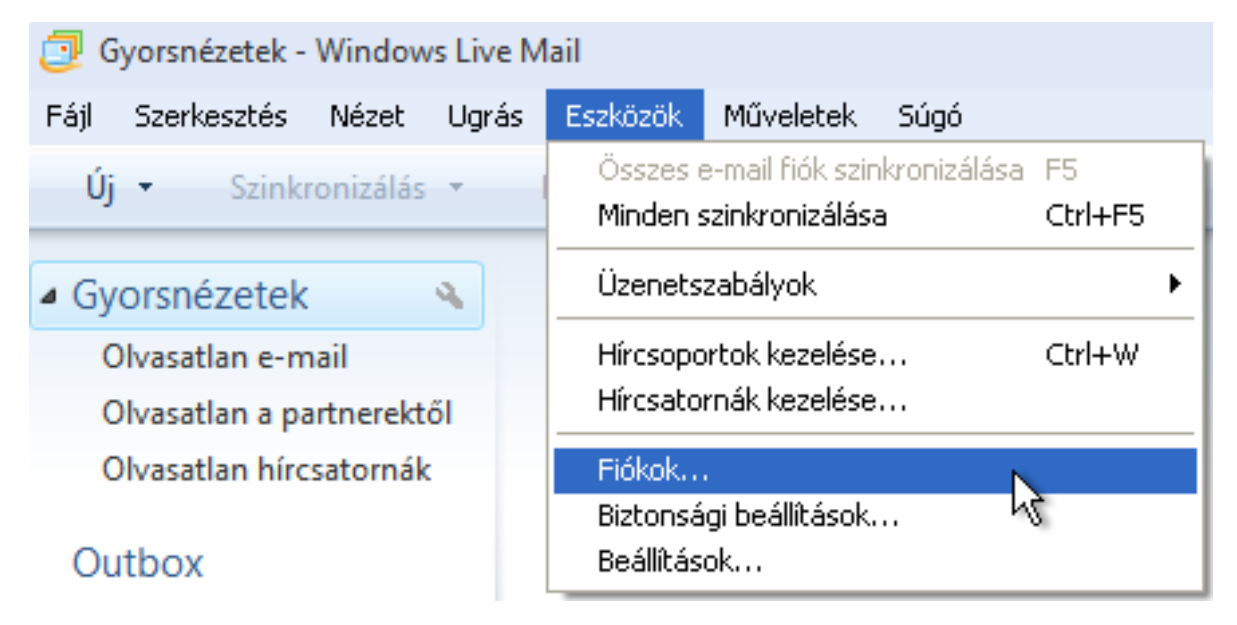

Ekkor megjelenik az "Fiókok" ablak. Itt a "Hozzáadás..." gombbal tud új fiókot létrehozni.

| Fiókok                                                                                                    |                               |  |  |  |
|----------------------------------------------------------------------------------------------------|-------------------------------|--|--|--|
| A Hozzáadás gombra kattintva új e-mail fiókokat vagy hírcsoport-előfizetéseket vehet fel.<br>Fiók, illetve előfizetés módosításához, exportálásához vagy törléséhez először jelölje ki az elemet. |                               |  |  |  |
| Hírcsoportok                                                                                                    |                               |  |  |  |
|                                                                                                    | Hozzáadás                     |  |  |  |
| (Alapértelmezett fiók)                                                                                                    | Eltávolítás                   |  |  |  |
| Névjegycímtár                                                                                                    | Tulajdonságok                 |  |  |  |
|                                                                                                    | Beállítás alapértelmezettként |  |  |  |
| Active Directory<br>NULL                                                                                                    | Importálás                    |  |  |  |
| VeriSign Internet Directory<br>Service                                                                                                    | Exportálás                    |  |  |  |
|                                                                                                    |                               |  |  |  |
|                                                                                                    |                               |  |  |  |
|                                                                                                    |                               |  |  |  |
|                                                                                                    | Bezárás                       |  |  |  |

Harmadik lépésként meg kell adnia, hogy milyen típusú fiókot szeretne beállítani. Itt az "E-mail fiók" opciót válassza, majd kattintson a "Tovább" gombra

| Fiók felvétele                                                                     |       |
|------------------------------------------------------------------------------------|-------|
| Milyen típusú fiókot szeretne felvenni?                                            |       |
| E-mail fiók                                                                        |       |
| Hírcsoportfiók                                                                     |       |
| Névjegycímtári fiók                                                                |       |
|                                                                                    |       |
| <u>Segítség a fiók beállításához szükséges információ</u><br><u>megkereséséhez</u> |       |
| < Vissza Tovább >                                                                  | Mégse |

A következő lépésben adja meg az e-mail címét, és jelszavát. A megjelenítendő név mezőben adja meg a nevét, olyan formában, ahogy szeretné, hogy a címzettek lássák. Legjobban a postai levél borítékjára írott feladó nevéhez hasonlítható. Ezután az "E-mail fiók kiszolgáló beállításainak kézi konfigurálása" négyzetet pipálja be.

| E-mail fiók felvétele |                            |                                  |        |
|-----------------------|----------------------------|----------------------------------|--------|
| Alább adja meg e-mai  | il fiókjának adatait:      |                                  |        |
| E-mail cím:           | minta@tolna.net            |                                  |        |
|                       | valaki@example.com         | Ingyenes e-mail fiók létrehozása |        |
| Jelszó:               | •••••                      |                                  |        |
|                       | 🗹 Jelszó tárolása          |                                  |        |
| Hogyan jelenjen meg   | a neve az ebből a fiókból  | küldött e-mail üzenetekben?      |        |
| Megjelenítendő név:   | Minta Példa                |                                  |        |
|                       | Például: Lukács Tibor      |                                  |        |
| E-mail fiók kiszolg   | álóbeállításainak kézi kon | figurálása                       | Méase  |
|                       |                            |                                  | viegse |

Ezután a "Bejövő kiszolgáló" illetve a "Kimenő kiszolgáló" sorba írja a mail.tolna.net

A "Bejelentkezési azonosító" pedig a teljes e-mail cím.

Az e-mail cím a következőképpen nézhet ki:

minta@tolna.net

"A kimenő kiszolgáló hitelesítést igényel" menüpontot pipálja ki, és kattintson a "Tovább" gombra.

| E-mail fiók felvétele                                  |           |  |  |  |  |
|--------------------------------------------------------|-----------|--|--|--|--|
| Hol található információ a levelezési kiszolgálóról?   |           |  |  |  |  |
| Bejövő kiszolgáló adatai                               |           |  |  |  |  |
| A beérkező levelek kiszolgálója 🛛 POP3 🛛 🔽 kiszolgáló. |           |  |  |  |  |
| Bejövő kiszolgáló: mail.tolna.net                      | Port: 110 |  |  |  |  |
| 🔲 A kiszolgáló biztonságos kapcsolatot (SSL) igényel.  |           |  |  |  |  |
| Bejelentkezés: Egyszerű szöveges hitelesítés           | ~         |  |  |  |  |
| Bejelentkezési azonosító (ha eltér az e-mail címtől):  |           |  |  |  |  |
| minta@tolna.net                                        |           |  |  |  |  |
| Kimenő kiszolgáló adatai                               |           |  |  |  |  |
| Kimenő kiszolgáló: mail.tolna.net                      | Port: 25  |  |  |  |  |
| 🔲 A kiszolgáló biztonságos kapcsolatot (SSL) igényel.  |           |  |  |  |  |
| A kimenő kiszolgáló hitelesítést igényel.              |           |  |  |  |  |
| < Vissza Tovább                                        | > Mégse   |  |  |  |  |

Ezzel az e-mail fiók beállítása sikeresen megtörtént, kattintson a "Befejezés" gombra.

| Az új fiókbeállítások megadása befejeződött.               | × |
|------------------------------------------------------------|---|
| Sikeresen megadta a fiók beállításához szükséges adatokat. |   |
|                                                            |   |
|                                                            |   |
|                                                            |   |
|                                                            |   |
|                                                            |   |
|                                                            |   |
|                                                            |   |
|                                                            |   |
|                                                            |   |
|                                                            |   |
| < Vissza Befejezés Mégse                                   |   |

### Windows Live Mail e-mail beállítások módosítása

Kattintson az "Eszközök" "Fiókok" menüpontra.

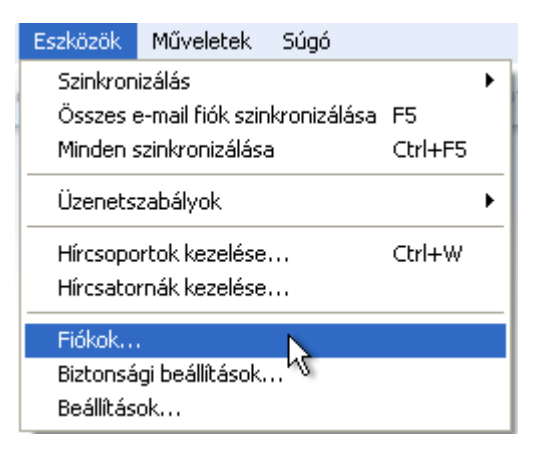

Válassza ki a módosítani kívánt postafiókot, és kattintson a "Tulajdonságok" menüpontra.

| Fie | Fiókok 🔀                                                                                                    |               |                                      |
|-----|----------------------------------------------------------------------------------------------------|---------------|--------------------------------------|
| i   | A Hozzáadás gombra kattintva új e-mail fiókokat vagy hírcsoport-előfizetésel<br>Fiók, illetve előfizetés módosításához, exportálásához vagy törléséhez előszi | ekel<br>:ör j | t vehet fel.<br>elölje ki az elemet. |
|     | Levelek ^                                                                                                    |               |                                      |
|     |                                                                                                    |               | Hozzáadás                            |
|     | Tolna (minta) (Alapértelmezett<br>fiók)                                                                                                    |               | Eltávolítás                          |
|     | Hírcsoportok                                                                                                    |               | Tulajdonságok                        |
|     |                                                                                                    |               | Beállítás alapértelmezettként        |
|     | (Alapértelmezett fiók)                                                                                                    |               | Importálás                           |
|     | Névjegycímtár                                                                                                    |               | Exportálás                           |
|     | Active Directory                                                                                                    |               |                                      |
|     | VeriSign Internet Directory                                                                                                    |               |                                      |
| -   |                                                                                                    |               | Bezárás                              |
|     |                                                                                                    |               | Dezalas                              |

Ellenőrizze a képnek megfelelő beállítások meglétét:

| 🆆 Tolna (minta) tulajdonságai 🛛 🛛 🔀                                |  |  |  |  |
|--------------------------------------------------------------------|--|--|--|--|
| Általános Kiszolgálók Kapcsolat Adatbiztonság Speciális            |  |  |  |  |
| Információ a kiszolgálóról                                         |  |  |  |  |
| A beérkező levelek kiszolgálója POP3 kiszolgáló.                   |  |  |  |  |
| Beérkező levelek (POP3): mail.tolna.net                            |  |  |  |  |
| Kimenő levelek (SMTP): mail.tolna.net                              |  |  |  |  |
| Beérkező levelek kiszolgálója                                      |  |  |  |  |
| E-mail felhasználónév: minta@tolna.net                             |  |  |  |  |
| Jelszó:                                                            |  |  |  |  |
| 🗹 Jelszó tárolása                                                  |  |  |  |  |
| <ul> <li>Bejelentkezés egyszerű szöveges hitelesítéssel</li> </ul> |  |  |  |  |
| 🔘 Bejelentkezés biztonságos jelszó-hitelesítés használatával       |  |  |  |  |
| 🔘 Bejelentkezés hitelesített POP (APOP) protokoll használatával    |  |  |  |  |
| Kimenő levelek kiszolgálója                                        |  |  |  |  |
| A kiszolgáló hitelesítést igényel Beállítások                      |  |  |  |  |
|                                                                    |  |  |  |  |
| OK Mégse Alkalmaz                                                  |  |  |  |  |

# Opera Mail e-mail beállítások

Miután sikeresen feltelepítette és elindította a programot, az "Új fiók varázsló" fogad. Itt kattintson a Tovább gombra

| Új fiók varázsló 🛛 🔀                                                                              |
|---------------------------------------------------------------------------------------------------|
| Milyen típusú hozzáférést szeretne létrehozni?<br>Levelező<br>Hírcsoportok<br>Levelek importálása |
| < Vissza Tovább > Mégse Súgó                                                                      |

Következő ablakban adja meg "Valódi név" mezőben a megjelenítendő nevet, és a TELJES e-mail címét. Kattintson a "Tovább" gombra.

| Új fiók varázsló |                              |
|------------------|------------------------------|
|                  |                              |
|                  |                              |
|                  |                              |
|                  | Valódi név                   |
|                  | Minta Példa                  |
|                  | E-mail cím                   |
|                  | minta@tolna.net              |
|                  | Szervezet                    |
|                  |                              |
|                  |                              |
|                  |                              |
|                  |                              |
|                  | < Vissza Tovább > Mégse Súgó |

A következő lépésben a "A levelek a kiszolgálón maradnak" pipát vegye ki, és kattintson a "Befejezés" gombra.

| Új fiók varázsló                   | $\mathbf{X}$ |
|------------------------------------|--------------|
|                                    |              |
|                                    |              |
| Bejövő kiszolgáló                  |              |
| mail.tolna.net                     |              |
| 🔲 Biztonságos kapcsolat használata |              |
| 🔲 🗛 levelek a kiszolgálón maradnak |              |
| 🖌 Amíg végleg nem törlöm őket      |              |
| Kimenő kiszolgáló                  |              |
| mail.tolna.net                     |              |
| 🔲 Biztonságos kapcsolat használata |              |
|                                    |              |
|                                    |              |
| < Vissza Befejezés Mégse Súgó      |              |

Az új postafiókunk elkészült!

## Opera Mail e-mail beállítások módosítása

Kattintson az "Opera Mail" ikonra, és azon belül válassza a "Levelező fiókok…" menüpontot.

|              | Opera Mail 🛛 🖂 Olvas  | atlar |
|--------------|-----------------------|-------|
|              | Lap                   | Þ     |
| Ē            | Nyomtatás             | •     |
|              | Levelező fiókok       | N     |
| $\geq$       | Levelezés             | 45    |
| 오            | Névjegyek             |       |
| [ <i>Y</i> ] | Hírcsatornák          | F     |
|              | Eszköztárak           | Þ     |
|              | Beállítások           | Þ     |
|              | Súgó                  | Þ     |
|              | Menüsáv megjelenítése | ;     |
|              | Kilépés               |       |

A "Fiókok kezelése" ablakban válassza ki a módosítani kívánt fiókot, és kattintson a "Szerkesztés…" menüpontra.

| j | iókok kezelése            |        |         | ×                                  |
|---|---------------------------|--------|---------|------------------------------------|
|   | Fiók<br>■ minta@tolna.net | ▲Típus |         | Hozzáadás<br>Szerkesztés<br>Törlés |
|   |                           |        | Bezárás | Súgó                               |

Ellenőrizze a képnek megfelelő beállítások meglétét:

| F | iók tulaj | donságai    |        |                               | × |
|---|-----------|-------------|--------|-------------------------------|---|
|   | Általános | Kiszolgálók | Bejövő | Kimenő                        |   |
|   |           |             |        | Bejövő POP kiszolgáló         |   |
|   | Kiszol    | gáló        |        | mail.tolna.net                |   |
|   | Kiszol    | gálóportok  |        | 110 📃 Biztonságos kapcsolat   |   |
|   | Hitele    | sítés       |        | Automatikus (Egyszerű szöveg) |   |
|   | Felha     | sználónév   |        | minta@tolna.net               |   |
|   | Jelszó    | ó           |        | [Rejtett jelszó]              |   |
|   |           |             |        |                               |   |
|   |           |             |        | Kimenő SMTP kiszolgáló        |   |
|   | Kiszol    | gáló        |        | mail.tolna.net                |   |
|   | Kiszol    | gálóportok  |        | 25 📄 Biztonságos kapcsolat    |   |
|   | Hitele    | sítés       |        | Automatikus 💌                 |   |
|   | Felha     | sználónév   |        | minta@tolna.net               |   |
|   | Jelszó    | 5           |        | [Rejtett jelszó]              |   |
|   |           |             | C      | OK Mégse Súgó                 |   |

# Mozilla Thunderbird e-mail fiók beállítása

Miután sikeresen feltelepítette és elindította a programot, elindul a beállítás varázsló, itt kattintson az "Ugorja át ezt, és használja a meglévő e-mail címet" feliratra.

| Ü | dvözli a Thunderbird!                                                                                                    | × |
|---|----------------------------------------------------------------------------------------------------|---|
|   | Szeretne új e-mail címet?                                                                                                    |   |
|   | Neve vagy beceneve Keresés                                                                                                    |   |
|   | A Thunderbird több szolgáltatóval áll partneri viszonyban, és új e-mail címet tud Önnek felajánlani.<br>Ehhez írja be a nevét vagy bármilyen szót a fenti mezőkbe.                                                               |   |
|   | 🗹 🗞 gandi.net                                                                                                    |   |
|   |                                                                                                    |   |
|   |                                                                                                    |   |
|   |                                                                                                    |   |
|   | A keresett kifejezéseket a Mozilla ( <u>Adatvédelmi irányelvek</u> ) és az e-mail szolgáltatók gandi.net<br>( <u>Adatvédelmi irányelvek, A szolgáltatás feltételei</u> ) kapják meg, hogy kiadható e-mail címeket<br>keressenek. |   |
|   | Ugoria át ezt. és használia a meglévő Később akarom konfigurálni a                                                                                                    |   |
|   | e-mail címet postafiókomat.                                                                                                    |   |
|   |                                                                                                    |   |

Ekkor megjelenik a "Postafiók beállítása", itt a "Név" beírása után adja meg a meglévő e-mail címünket és a hozzá tartozó e-mail jelszót. A "Jelszó megjegyzése" rádiógomb alapértelmezetten be van pipálva, kattintson a "Folytatás" gombra.

| Postafiók beál       | lítása                       |                                | X |
|----------------------|------------------------------|--------------------------------|---|
|                      |                              |                                |   |
| <u>N</u> év:         | Minta Példa                  | Így fog megjelenni a neve      |   |
| E-mai <u>l</u> cím:  | minta@tolna.net              |                                |   |
| <u>]</u> elszó:      | •••••                        |                                |   |
|                      | ☑ Jelszó <u>m</u> egjegyzése |                                |   |
|                      |                              |                                |   |
|                      |                              |                                |   |
|                      |                              |                                |   |
|                      |                              |                                |   |
|                      |                              |                                |   |
|                      |                              |                                |   |
|                      |                              |                                |   |
|                      |                              |                                |   |
|                      |                              |                                |   |
| Új p <u>o</u> stafió | k létrehozása                | <u>Folytatás</u> <u>M</u> égse | J |
|                      |                              |                                |   |

Miután a Thunderbird azonosította a kiszolgálót, a rádiógombot változtassa meg, a mintának megfelelően: "POP3 (levelek a saját gépen)"

Harmadik lépésként kattintson a "Kézi beállítás" gombra.

| Postafiók beál                                                                                                    | lítása 🛛 🔀                                                                                                   |  |  |  |  |
|----------------------------------------------------------------------------------------------------|----------------------------------------------------------------------------------------------------|--|--|--|--|
|                                                                                                    |                                                                                                    |  |  |  |  |
| <u>N</u> év:                                                                                                    | Minta Példa Így fog megjelenni a neve                                                                        |  |  |  |  |
| E-mai <u>l</u> cím:                                                                                               | minta@tolna.net                                                                                              |  |  |  |  |
| <u>]</u> elszó:                                                                                                   | •••••                                                                                                    |  |  |  |  |
|                                                                                                    | Jelszó <u>m</u> egjegyzése                                                                                   |  |  |  |  |
| Találtam egy                                                                                                    | v konfigurációt a szokásos kiszolgálóneveket próbálgatva<br>(távoli mappák) • • POP3 (levelek a saját gépen) |  |  |  |  |
| Bejövő: POP3, mail.tolna.net, STARTTLS<br>Kimenő: SMTP, mail.tolna.net, Nincs titkosítás<br>Felhasználónév: minta |                                                                                                    |  |  |  |  |
| Új p <u>o</u> stafiók létrehozása <u>K</u> ézi beállítás <b>Befejezés</b> <u>M</u> égse                           |                                                                                                    |  |  |  |  |

A következő lépésben a "Kimenő SMTP" sorban található 587-es port számot írja át 25-re. A "Felhasználónév" sorban pedig adja meg a TELJES e-mail címét. Kattintson a "Befejezés" gombra.

| ostafiók beáll        | lítása   |                     |          |                                 |       |                        |                 |   |
|-----------------------|----------|---------------------|----------|---------------------------------|-------|------------------------|-----------------|---|
|                       |          |                     |          |                                 |       |                        |                 |   |
| <u>N</u> év:          | Minta    | Példa               |          | Így fog megjelenni a neve       |       |                        |                 |   |
| E-mai <u>l</u> cím:   | minta    | @tolna.net          | t        |                                 |       |                        |                 |   |
| <u>]</u> elszó:       | ••••     | •••                 |          |                                 |       |                        |                 |   |
|                       | 🔽 Je     | elszó <u>m</u> egje | gyzése   |                                 |       |                        |                 |   |
|                       |          |                     |          |                                 |       |                        |                 |   |
| Találtam egy          | konfig   | jurációt a s        | zokáso   | s kiszolgálóneveket próbálgatva |       |                        |                 |   |
|                       |          |                     |          |                                 |       |                        |                 |   |
|                       |          |                     | K        | iszolgáló neve                  | Port  | SSL                    | Hitelesítés     |   |
| Be                    | jövő:    | POP3                | <b>v</b> | nail.tolna.net                  | 110 🗸 | STARTTLS 💌             | Normál jelszó   | * |
| Kin                   | nenő:    | SMTP                | n        | ail.tolna.net 🔹 🗸               | 25 💌  | Nincs 💌                | Normál jelszó   | ~ |
| Felhasználó           | ónév:    | Bejövő:             |          | ninta@tolna.net                 |       | Kimenő:                | minta@tolna.net |   |
|                       |          |                     |          |                                 |       |                        |                 |   |
|                       |          |                     |          |                                 |       |                        |                 |   |
| 1 Sec. 1 10.00        |          |                     | _        |                                 |       |                        |                 |   |
| Új p <u>o</u> stafiól | k létrel | nozása              | Specia   | ilis beállítások                |       | Újra <u>t</u> esztelés | Befejezés Mégse | • |

Előfordulhat, hogy a Thunderbird megjelenít egy figyelmeztető ablakot, ebben az esetben pipálja be a "Megértettem a kockázatokat" és kattintson a "Befejezés" gombra.

| Postafiók beállítása |                                                                                                    | × |
|----------------------|----------------------------------------------------------------------------------------------------|---|
|                      | Vigyázat!<br>Kimenő beállítások: mail.tolha.net nem használ titkosítást.<br>• Technikai részletek<br>A Thunderbird megengedi a levelezést ezzel a konfigurációval. Ennek ellenére<br>kérjük, forduljon a rendszergazdájához vagy az e-mail szolgáltatójához, és hívja fel<br>a figyelmét ezekre a helytelen kapcsolatokra. További részletekért lásd a<br>Thunderbird FAQ dokumentumot. |   |
|                      | Megértettem a kockázatokat.           Beállítások módosítása         Befejezés                                                                                                    |   |

Az új postafiók elkészült!

### Mozilla Thunderbird e-mail beállítások módosítása

Kattintson a jobb sarokban található menü megjelenítésére.

| • 🔍 Gyorsszűrő  | Keresés <ctrl+k></ctrl+k> | P =                              |
|-----------------|---------------------------|----------------------------------|
| minta@tolna.net |                           | A Thunderbird menü megjelenítése |
|                 |                           |                                  |

Következő lépésben válassza a "Beállítások" "Postafiók beállításai" menüpontot.

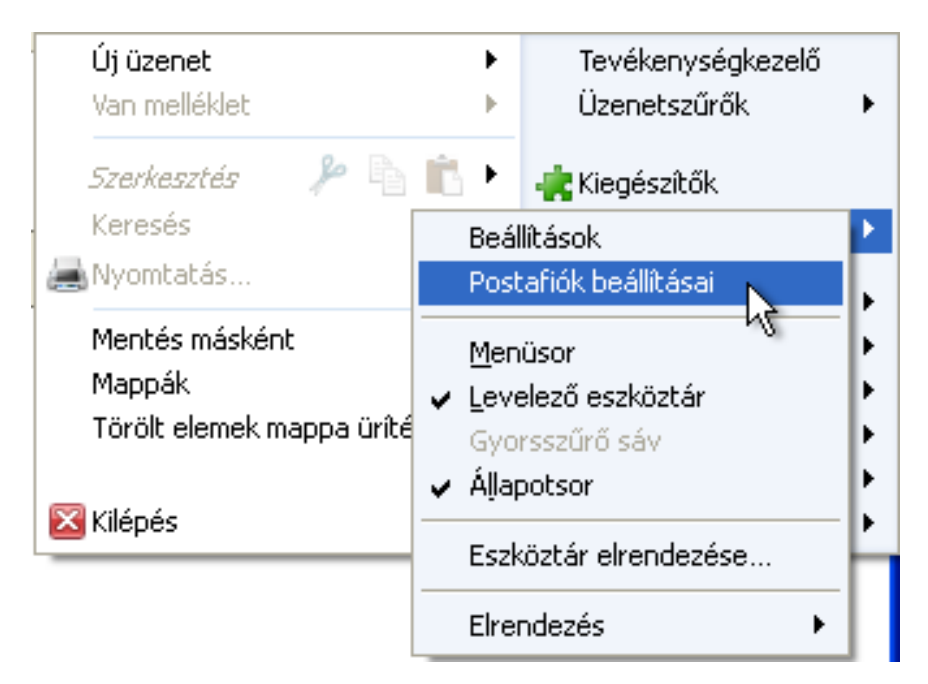

A "Postafiók beállításai" ablakban válassza ki a "Kiszolgáló beállításai" almenüt, és ellenőrizze le a beállítások helyességét.

A bal oldali menüsorból válassza a "Levélküldő kiszolgáló (SMTP)" opciót, és válassza ki a módosítani kívánt SMTP-t és kattintson a "Szerkesztés…" menüpontra.

| Pos | tafiók beállításai                                                                                                    |                                                                                                    |                                                                                                    |                                                                                                    |
|-----|----------------------------------------------------------------------------------------------------|----------------------------------------------------------------------------------------------------|----------------------------------------------------------------------------------------------------|----------------------------------------------------------------------------------------------------|
|     | minta@tolna.net<br>Kiszolgáló beállításai<br>Másolatok és mappák<br>Címzés és szerkesztés<br>Levélszemét<br>Lemezterület<br>Tértivevények<br>Biztonság<br>Helyi mappák<br>Levélszemét<br>Lemezterület<br>Levélküldő kiszolgáló (SMTP) | Levélküldő (SMT<br>Személyazonosságainak<br>(SMTP) kiválasztva, vagy<br>kiválasztása" használatá<br>minta@tolna.net - mail.<br>Leírás:<br>Kiszolgáló neve:<br>Port:<br>Felhasználói néve:<br>Hitelesítési módszer:<br>Kapcsolat biztonsága: | TP) kiszolgáló beállításai<br>kezelésekor ezen lista egyik kiszolgálóját használhat<br>y használhatja a lista alapértelmezett kiszolgálóját az<br>ival<br>.tolna.net (Alapértelmezett)<br><pre></pre> | ja Kimenő kiszolgálóként<br>z "Alapértelmezett kiszolgáló<br><u>Hozzáadás</u><br><u>Etávolitás</u><br><u>Alapértelmezett</u> |
|     | Postafiók-műveletek •                                                                                                    |                                                                                                    | 0                                                                                                    | OK Mégse                                                                                                    |

Az "SMTP-kiszolgáló" ablakban ellenőrizze a beállítások helyességét.

| SMTP-kiszolgáló                                         |                                     | × |  |  |  |
|---------------------------------------------------------|-------------------------------------|---|--|--|--|
| - Beállítások                                           |                                     |   |  |  |  |
| Leírás:                                                 |                                     |   |  |  |  |
| Kiszolgáló: mail.                                       | tolna.net                           |   |  |  |  |
| Port:                                                   | 25 🗘 Alapértelmezett: 587           |   |  |  |  |
| Biztonság és hitelesítés<br>Kapcsolat biztonsága: Nincs |                                     |   |  |  |  |
| Hitelesítési módsza                                     | er: Jelszó, nem biztonságos átvitel | ~ |  |  |  |
| <u>E</u> elhasználói név:                               | minta@tolna.net                     |   |  |  |  |
| OK Mégse                                                |                                     |   |  |  |  |

# Android Email fiók beállítása

Androidos eszközökön sokféle levelező program létezik, amelyek alap beállításaikban nagyon hasonlóak, de apróbb-nagyobb eltérések lehetnek a beállításaikban. Itt egyféle androidos levelező kliens program beállításain keresztül mutatjuk be a lépéseket. Miután elindította a programot a következő kezdőkép (vagy ehhez nagyon hasonló!) fogadja:

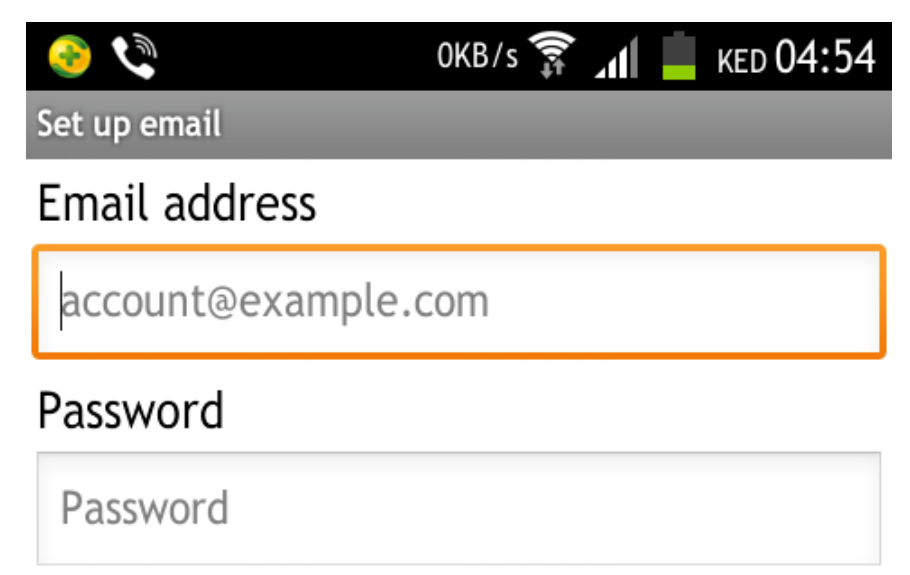

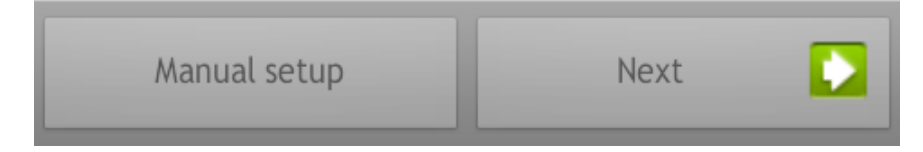

Első lépésben adja meg az e-mail címét és a hozzá tartozó jelszót.

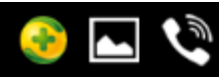

Set up email

## Email address

minta@tolna.net

### Password

• • • • • •

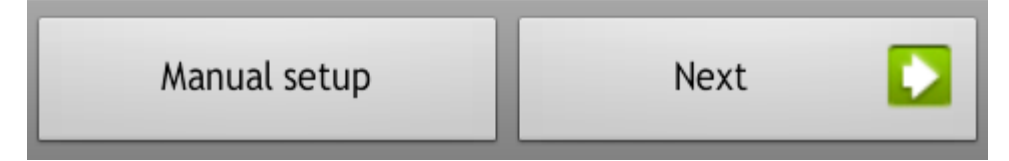

Második lépésben kattintson a "Manual setup" gombra, és válassza a "POP3 account" menüpontot. Ha a leveleit másik eszközön is látni szeretné, célszerű az IMAP protokolt beállítani.

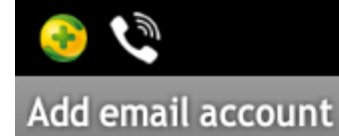

## What type of account?

ов/s 🗊 📶 📕 кед 04:56

POP3 account

IMAP account

Microsoft Exchange ActiveSync

Állítsa be a bejövő levelek kiszolgálóját.

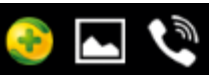

0B/s 🗊 📶 📕 KED 04:58

Incoming server settings

#### User name

minta@tolna.net

#### Password

. . . . . . . . . . .

#### POP3 server

mail.tolna.net

Port

110

#### Security type

None

Delete email from server

Never

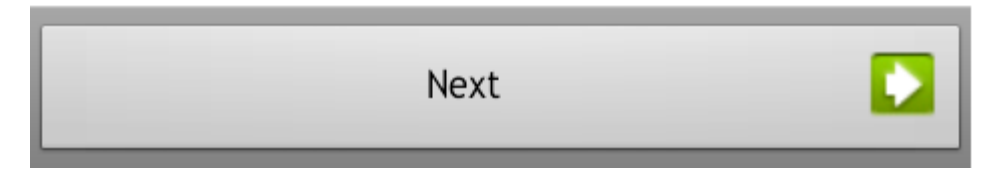

Majd a következő lehetőségnél a kimenő levelek kiszolgálóját. Ha a leveleket nem csak a Tarr kft. hálózatából szeretné küldeni, a portszámot állítsa 25025-re.

🔇 🗠 🃀

ов/s 🗊 📶 🚊 кер 04:58

Outgoing server settings

#### SMTP server

mail.tolna.net

#### Port

25

Security type

None

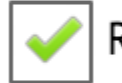

Require sign-in

#### User name

ninta@tolna.net

Password

•••••

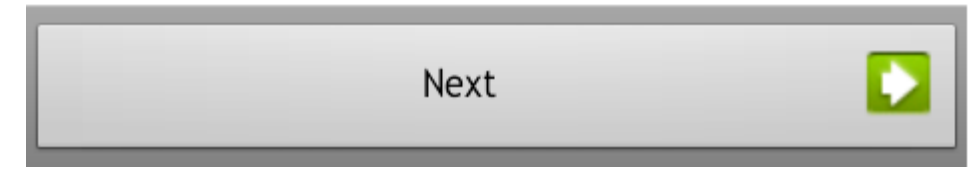

Következő lépésben az automatikus levél ellenőrzést módosíthatja.

Fontos: A levelek ellenőrzése adatforgalmat generál, ami az előfizetett mobil díjcsomagtól függően pénzbe is kerülhet !

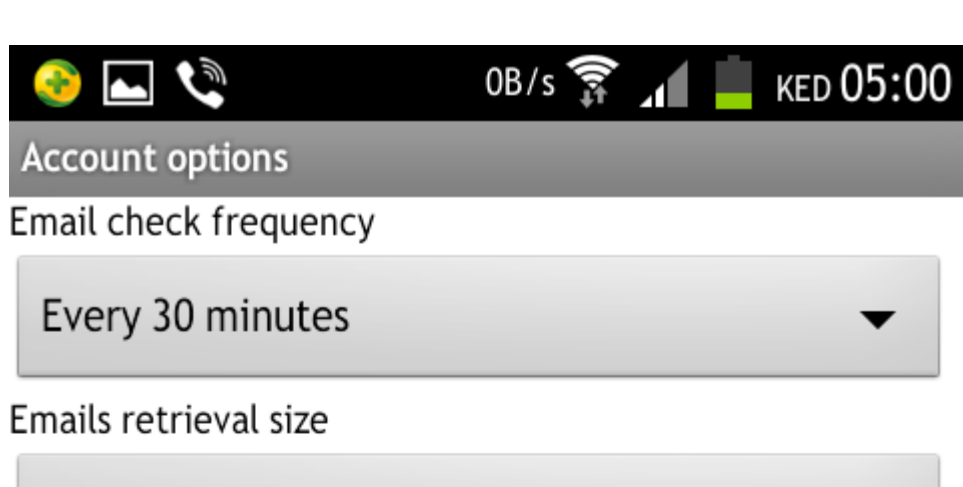

20 KB

Send email from this account by default

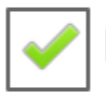

Notify me when email arrives

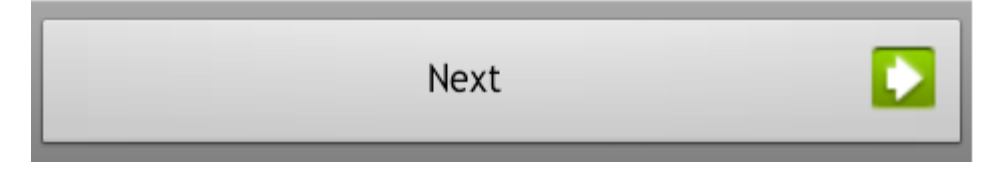